# 智慧实验室管理平台

# 大仪设备开放共享操作手册(用户版)

# 目录

| 智慧实验室管理平台大仪模块预约使用说明书                                                                                                    | (校内用户) 2                                                              |
|----------------------------------------------------------------------------------------------------|-----------------------------------------------------------------------|
| 1. 登录系统                                                                                                    | 2                                                                     |
| 1.1 浏览器登录                                                                                                    | 2                                                                     |
| 1.2 登录                                                                                                    | 2                                                                     |
| 2. 开通大仪测试课题组                                                                                                    |                                                                       |
| 2.1 申请课题组                                                                                                    |                                                                       |
| 2.2 申请加入其他导师的课题组                                                                                                    |                                                                       |
| 2.3 添加辅管                                                                                                    |                                                                       |
| 3. 账户充值                                                                                                    |                                                                       |
| 3.1 充值                                                                                                    |                                                                       |
| 3.2线上充值                                                                                                    |                                                                       |
| 3.3项目划转                                                                                                    |                                                                       |
| 4 预约使用                                                                                                    |                                                                       |
| 4.1 线上预约                                                                                                    |                                                                       |
| 4 2 费 用 确 认                                                                                                    | 22                                                                    |
|                                                                                                    |                                                                       |
| 智慧实验室管理平台大仪模块预约使用说明书                                                                                                    | (校内学生)24                                                              |
| 智慧实验室管理平台大仪模块预约使用说明书<br>1. 登录系统                                                                                                    | (校内学生)22<br>                                                          |
| 智慧实验室管理平台大仪模块预约使用说明书<br>1. 登录系统                                                                                                    | (校内学生) 24<br>24<br>24                                                 |
| <b>智慧实验室管理平台大仪模块预约使用说明书</b><br>1. 登录系统<br>1.1 浏览器登录<br>1.2 登录;                                                                                                    | (校内学生) 24<br>                                                         |
| <b>智慧实验室管理平台大仪模块预约使用说明书</b><br>1. 登录系统                                                                                                    | (校内学生) 24<br>24<br>24<br>24<br>24<br>24<br>24<br>26                   |
| <b>智慧实验室管理平台大仪模块预约使用说明书</b><br>1. 登录系统                                                                                                    | (校内学生)                                                                |
| <b>智慧实验室管理平台大仪模块预约使用说明书</b><br>1. 登录系统<br>1. 1 浏览器登录<br>1. 2 登录;<br>2. 加入课题组<br>3. 预约使用<br>3. 1 线上预约                                                                                                    | (校内学生) 24<br>24<br>24<br>24<br>24<br>24<br>24<br>26<br>27<br>27<br>27 |
| <b>智慧实验室管理平台大仪模块预约使用说明书</b><br>1. 登录系统<br>1. 1 浏览器登录<br>1. 2 登录;<br>2. 加入课题组<br>3. 预约使用<br>3. 1 线上预约<br>3. 2 费用确认                                                                                                    | (校内学生) 24<br>24<br>24<br>24<br>24<br>24<br>26<br>27<br>27<br>27<br>31 |
| 智慧实验室管理平台大仪模块预约使用说明书<br>1. 登录系统<br>1. 1 浏览器登录<br>1. 2 登录;<br>2. 加入课题组<br>3. 预约使用<br>3. 1 线上预约<br>3. 2 费用确认<br>3. 2 费用确认<br>3. 2 费用确认                                                                                                    | <ul> <li>(校内学生)</li></ul>                                             |
| <b>智慧实验室管理平台大仪模块预约使用说明书</b><br>1. 登录系统                                                                                                    | <ul> <li>(校内学生)</li></ul>                                             |
| <b>智慧实验室管理平台大仪模块预约使用说明书</b><br>1. 登录系统<br>1. 1 浏览器登录<br>1. 2 登录;<br>2. 加入课题组<br>3. 预约使用<br>3. 1 线上预约<br>3. 2 费用确认<br><b>智慧实验室管理平台大仪模块预约使用说明书</b><br>1. 注册<br>2. 账户充值                                                                                                    | (校內学生)                                                                |
| <b>智慧实验室管理平台大仪模块预约使用说明书</b><br>1. 登录系统<br>1. 1 浏览器登录<br>1. 2 登录;<br>2. 加入课题组<br>3. 预约使用<br>3. 1 线上预约<br>3. 2 费用确认<br>3. 2 费用确认<br>3. 2 费用确认<br>3. 2 费用确认<br>3. 2 费用确认<br>3. 2 费用确认<br>3. 2 费用确认<br>3. 3 预约使用<br>3. 3 预约使用<br>3. 3 预约使用<br>3. 3 预约使用<br>3. 3 预约使用<br>3. 3 预约使用<br>3. 3 预约使用<br>3. 3 预约使用<br>3. 3 预约使用<br>3. 3 预约使用<br>3. 3 预约使用<br>4. 4 章 章 章 章 章 章 章 章 章 章 章 章 章 章 章 章 章 章 | (校内学生)                                                                |
| <b>智慧实验室管理平台大仪模块预约使用说明书</b><br>1. 登录系统<br>1. 1 浏览器登录<br>1. 2 登录;<br>2. 加入课题组<br>3. 预约使用<br>3. 1 线上预约<br>3. 2 费用确认<br><b>智慧实验室管理平台大仪模块预约使用说明书</b><br>1. 注册<br>2. 账户充值<br>3. 1 预约仪器                                                                                                    | (校內学生)                                                                |
| <ul> <li>智慧实验室管理平台大仪模块预约使用说明书</li> <li>1. 登录系统</li> <li>1. 1 浏览器登录</li> <li>1. 2 登录;</li> <li>2. 加入课题组</li> <li>3. 预约使用</li> <li>3. 1 线上预约</li> <li>3. 2 费用确认</li> <li>3. 2 费用确认</li> <li>3. 预约使用</li> <li>3. 预约使用</li> <li>3. 1 预约使用</li> <li>3. 1 预约使用</li> <li>3. 1 预约使用</li> <li>3. 1 预约使用</li> <li>3. 1 预约仪器</li> <li>3. 2 到达预约时间</li> </ul>                                          | (校内学生)                                                                |

请加西华大学大型仪器设备共享 QQ 群: 791482569 联系电话: 87726161

### 【大仪预约使用流程】

用户充值→用户预约→机组审批→用户使用(送样)→ 机组核定费用→用户确认费用(超过 72 小时未确认自动扣 费)→完成

## 必读说明:

用户充值有两种途径可以选择:线上充值和项目划转。 线上充值为自主付费,由西华大学对外开具发票,项目划转 为校内经费划转,不涉及开票。

按照经费规范管理要求,结合我校实际情况,大仪平台 上最终充值金额为税后金额(大仪设备收费标准为税后价 格),对于开票用户,大仪平台上充值金额与财务系统缴费 金额与会有税差(例:线上缴费100元,开6%增值税发票, 在大仪平台上充值金额为94.34,计算公式为充值金额 =缴费金额 - <sup>缴费金额</sup> \* 6%)。如不涉及开票,则充值金额与缴 费金额相同。

因本单位内部不存在对外交易关系,故本单位无法对本 单位开具发票。因此校内用户选择线上缴费时,无法开具"西 华大学"抬头发票。校内用户建议采用项目经费划转方式支 付。

1

# 智慧实验室管理平台大仪模块预约使用说 明书(校内用户)

### 1. 登录系统

1.1 浏览器登录

https://lab.xhu.edu.cn/,或从学校主页→机构设置 →行政部门→实验室与设备管理处→快速导航栏智慧实验 室管理平台。

### 1.2 登录

点击右上角【用户登录】,选择【统一身份认证登录】;

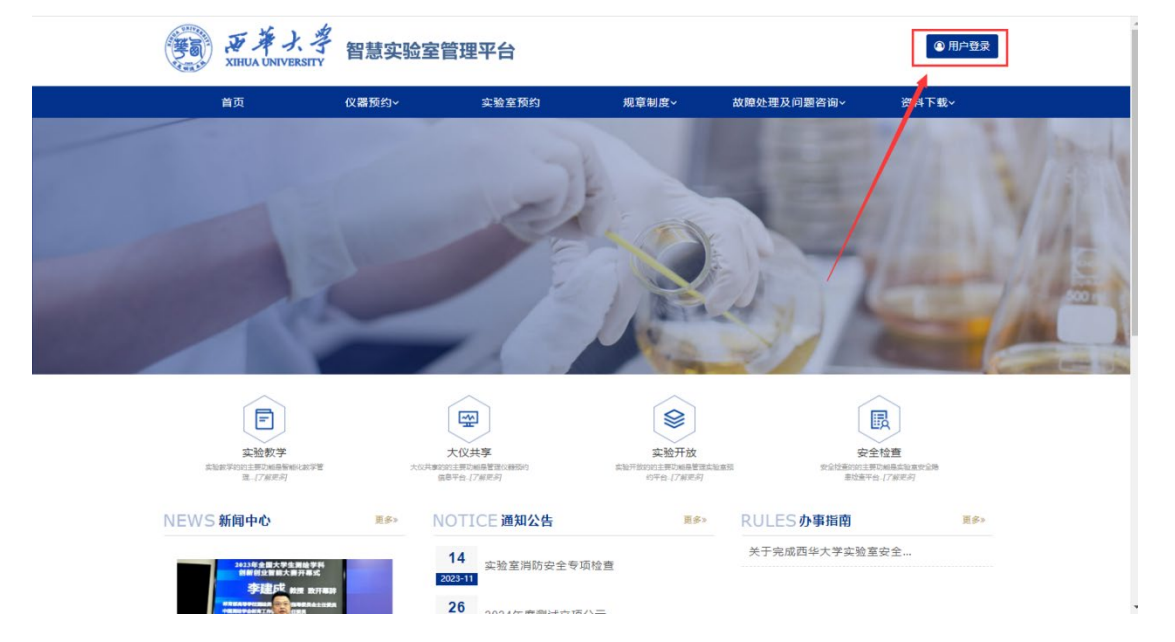

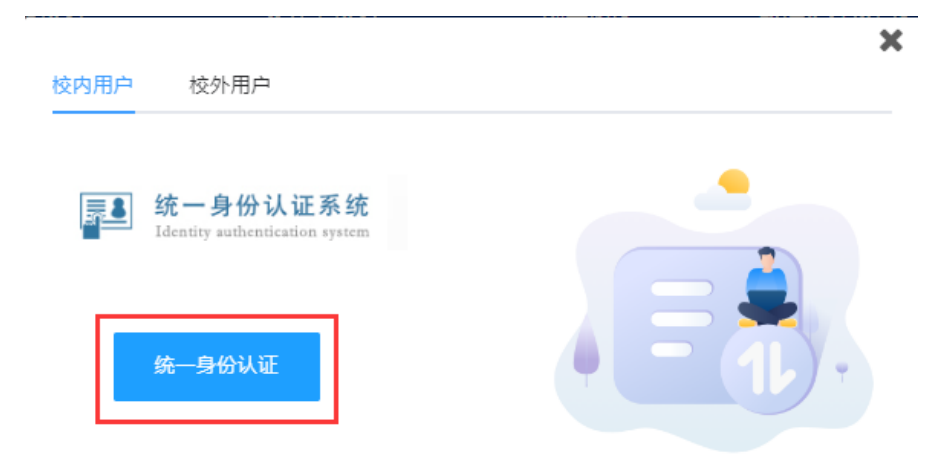

输入统一身份认证账号密码,若忘记账号密码,请登录 http://nmc.xhu.edu.cn/urp/进行管理。

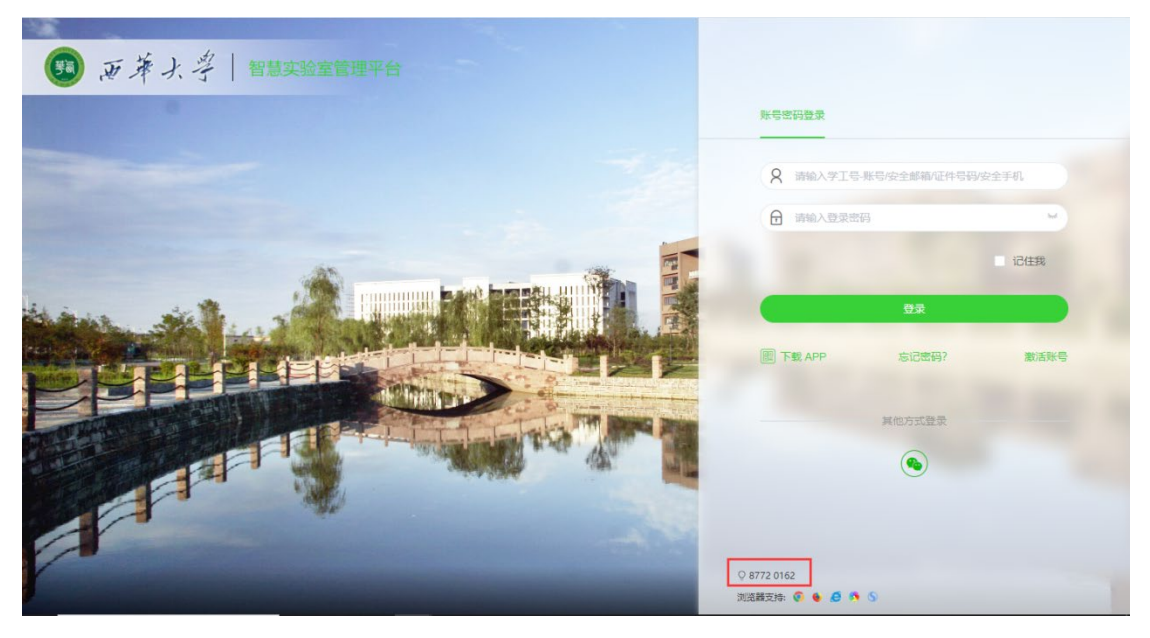

返回个人中心 教师账户登录后自动跳转后台,点击左下角【个人中心】

| <b>₩anxinSoft</b>                                                                                | <b>综合管理</b> <sup>工作台</sup>                                                         | ロ 综合管理                                                | <ul> <li>■ ▲</li> <li>实验教学 大仪共享</li> </ul>                                                                                                    | <ul> <li>              金融室开放             安全信息      </li> </ul> | →<br>金化品                         |
|--------------------------------------------------------------------------------------------------|------------------------------------------------------------------------------------|-------------------------------------------------------|----------------------------------------------------------------------------------------------------|----------------------------------------------------------------|----------------------------------|
| 超級管理员<br>admin ※                                                                                 | "你好 招机管理员                                                                          | 实验室信息                                                 | <del>其給明3</del> 814间                                                                                                    | 仪器信息                                                           | <b>310</b> 合<br>¥25,280.95万元     |
| <ul> <li>○、功能授素</li> <li>▶ 実验室管理 ~</li> <li>・ 実验中心管理</li> </ul>                                  | 1553), 2017年1250<br>爆出前有 4721 茶 任务高处理<br>① 茶                                       | 実验中心           実验中心教量           実施分室           実施分室数量 | 31                                                                                                    | <ul> <li>+方瓜</li> <li>+方頭</li> <li>- 大子菊</li> </ul>            | 内 28台<br>四十万 4台<br>吁四十万 278台     |
| · 实验分室管理<br>里 实验全队伍 ><br>• 成果管理 >                                                                | 0<br>安全備意 25<br>危比品 0                                                              | 实验人员                                                  | <b>290</b>                                                                                                    | 终端管理                                                           |                                  |
| 0         信息交互         >           10         信息交互         >           11         账户信息         > | 10<br>Sedeltik<br>Sedeltik                                                         | 273<br>专职<br>受万周刘明张                                   | 24<br>波思<br>孙 兹 强 罗 +220                                                                                                    | <ul> <li>676<br/>□益台数</li> <li>960<br/>应注台数</li> </ul>         | 43       电波台数       0       物研白数 |
| <ul> <li>◎ 用房管理 &gt;</li> <li>● 查询统计 &gt;</li> </ul>                                             | 重要工作 -                                                                             | ۲                                                     |                                                                                                    |                                                                | 1                                |
|                                                                                                  | 综合管理<br>※ 0 55分担合年期、 ※ 0 55分析公年期<br>※ 0 523年期 ※ 0 55分析以2年期<br>※ 0 523年期            |                                                       | <u>ス型室</u>                                                                                                    | (以編定)會 英語<br>使用情况 安排                                           | <i>收字</i><br>青兄                  |
| () デオナキ «                                                                                        | 首页 仪器预约 实验室预约 规意制度 故陴处                                                             | 理及问题咨询 资料下载                                           |                                                                                                    |                                                                | ē -3                             |
| <ul> <li>         :: 资金账户     </li> <li>         :: 预约审批     </li> </ul>                         |                                                                                    | 资格证书 100                                              | 3                                                                                                    | 常用功能                                                           |                                  |
| ************************************                                                             | ● 協力通信<br>● 食品与生物工程実施<br>■ 542376660@peq.com<br>c <sup>4</sup> 13476253725 0.1 757 | - 🥡 课题组 🚘<br>元 1                                      |                                                                                                    | 预約审批 仪器预约 课题                                                   | 组(仪器编训)(信誉积分)                    |
|                                                                                                  | 待审批                                                                                |                                                       |                                                                                                    |                                                                |                                  |
| <ul> <li>我的预约</li> </ul>                                                                         | <u>&gt;</u>                                                                        |                                                       |                                                                                                    |                                                                | $\sim$                           |
|                                                                                                  | 我的课题组 》则法课题组 · · · · · · · · · · · · · · · · · · ·                                 | 仪器:                                                   |                                                                                                    | 使用记录查询 课题组成员 i 预约人:                                            | 果题组成员审批 课题组经费                    |
|                                                                                                  | 预约时间: yyyy-MM-dd - yyyy-MM-dd                                                      | 状态: 全部                                                | ~                                                                                                    |                                                                | 直找                               |
|                                                                                                  |                                                                                    | <b>◎</b> 時能)<br>應¥75.00                               | 預約論号: YP202400020(預終<br>田田上町)<br>田田上町<br>田田上町<br>田田田町<br>田田田田町<br>田田田田町<br>田田田田田田田田田田 | <b>)人: 認頻管理员)</b><br>2 億 2024-03-19 09-22<br>業備                | ● 已完成<br>紙 ¥ 10.00               |

## 2. 开通大仪测试课题组

课题组成员均有权使用本课题组在大仪平台的经费,用 户务必保管好自己的登录账号和密码。

## 2.1 申请课题组

点击【资金账户】→【账户管理】;

| (語) 天孝大者<br>XIEUA UNIVERSITY 《       | 首页 仪器预约 实验室预约 规章制                                          | J度 故障处理及问题咨询 资料下载      | ŝ      | <u>ا</u> ر ا           |
|--------------------------------------|------------------------------------------------------------|------------------------|--------|------------------------|
| ■ 资金账户 ^                             | js1                                                        | 修改资料                   |        |                        |
| • 账户管理                               | <ul> <li>is1</li> <li>⇒ 21BE84D1</li> </ul>                | 信誉积分 🔜 资格证书 📷<br>100 0 | 常用切能   | - 5                    |
| - 冻结记录                               | <ul> <li>● 站内消息</li> <li>● 食品与生物工程学院</li> <li>■</li> </ul> | 可用经费 📆 课题组 🚔           | 预约审批(仪 | 新加約<br>課題组 (V譯培训) 信誉积分 |
| • 子账户审批                              | C <sub>0</sub>                                             | 072                    |        |                        |
| • 可用账户                               | 待审批                                                        |                        |        |                        |
| • 加入账户                               | <                                                          |                        |        | >                      |
| III 预约审批                             |                                                            |                        |        |                        |
| ************************************ |                                                            |                        |        |                        |
| ≕ 安全准入 ∨                             | 我的课题组 11                                                   |                        | 使用记录查询 | 课题组成员 课题组成员审批 课题组经费    |
| III 密码修改                             | 预约编号:                                                      | 仪器:                    | 预约人:   |                        |
| ✿ 个人中心                               | 预约时间: yyyy-MM-dd - yyyy-M                                  | M-dd 状态: 全             | fi ~   | 童說                     |
| ☷ 我的预约                               |                                                            |                        | 没有更多了  |                        |
|                                      |                                                            |                        |        |                        |

# 点击申请课题组;

| 「「「孝大考<br>XIHUA UNIVERSITY | « | 首页 仪器预  | 页约 实验室预约     | 规章制度 | E 故障处理) | 及问题咨询  | 资料下载 |      |        |      |                              |            |         |
|----------------------------|---|---------|--------------|------|---------|--------|------|------|--------|------|------------------------------|------------|---------|
| 器 资金账户                     | ^ | + 申请课题组 |              |      |         |        |      |      |        |      |                              |            |         |
| • 账户管理                     |   | 课题组名称   | 课题组编号        | 状态   | 账户总额    | 冻结金额   | 课题数量 | 成员人数 | 允许加入   | 申请人数 | 有效时间                         | 创建日期       | 操作      |
| • 冻结记录                     |   | 11      | K20240318000 | ● 正常 | ¥ 0.00  | ¥ 0.00 | 0    | 1    | ● 允许加入 | 0    | 😸 1970-01-01<br>🔃 1970-01-01 | 2024-03-18 | 🖉 🔂 🖹 🥘 |
| • 子账户审批                    |   | < 1 >   |              |      |         |        |      |      |        |      |                              |            |         |
| • 可用账户                     |   |         |              |      |         |        |      |      |        |      |                              |            |         |
| • 加入账户                     |   |         | $\mathbf{A}$ |      |         |        |      |      |        |      |                              |            |         |
| ■ 预约审批                     |   |         |              |      |         |        |      |      |        |      |                              |            |         |
| 計 个人资料                     |   |         | $\setminus$  |      |         |        |      |      |        |      |                              |            |         |
| ≕ 安全准入                     | × |         |              |      |         |        |      |      |        |      |                              |            |         |
| ■ 密码修改                     |   |         |              |      |         |        |      |      |        |      |                              |            |         |
| ☆人中心                       |   |         |              |      |         |        |      |      |        |      |                              |            |         |
|                            |   |         |              |      |         |        |      |      |        |      |                              |            |         |

填写课题组名称,添加课题组账户; 注:申请后需校级单位审批;

(1) 模糊搜索学生/老师姓名搜索,点击添加;

(2) 勾选课题组负责人;

| 申请课题组                                |     |          |           |            |              | ×  |  |  |  |  |  |
|--------------------------------------|-----|----------|-----------|------------|--------------|----|--|--|--|--|--|
| 课题组信息                                |     |          |           |            |              |    |  |  |  |  |  |
| 课题组名称 为避免重复,课题组名称建议格式为:职工唯一号+姓名+自拟字段 |     |          |           |            |              |    |  |  |  |  |  |
| 添加课题组成员                              |     |          |           |            |              |    |  |  |  |  |  |
| 选择用户                                 | 请输入 | 姓名(模糊搜索) | 确认添加      |            |              |    |  |  |  |  |  |
| 成员姓名                                 |     | 成员类型     | 联系电话      | 联系邮箱       | 负责人          |    |  |  |  |  |  |
| js1                                  |     | 教师       |           |            | $\checkmark$ | 删除 |  |  |  |  |  |
| xs1 (测试用)                            |     | 学生       | 877***121 | 984****com |              | 删除 |  |  |  |  |  |
|                                      |     |          | 确认        | 申请         |              |    |  |  |  |  |  |

# 2.2 申请加入其他导师的课题组

【加入账户】→【搜索导师姓名或工号】→点击【申请

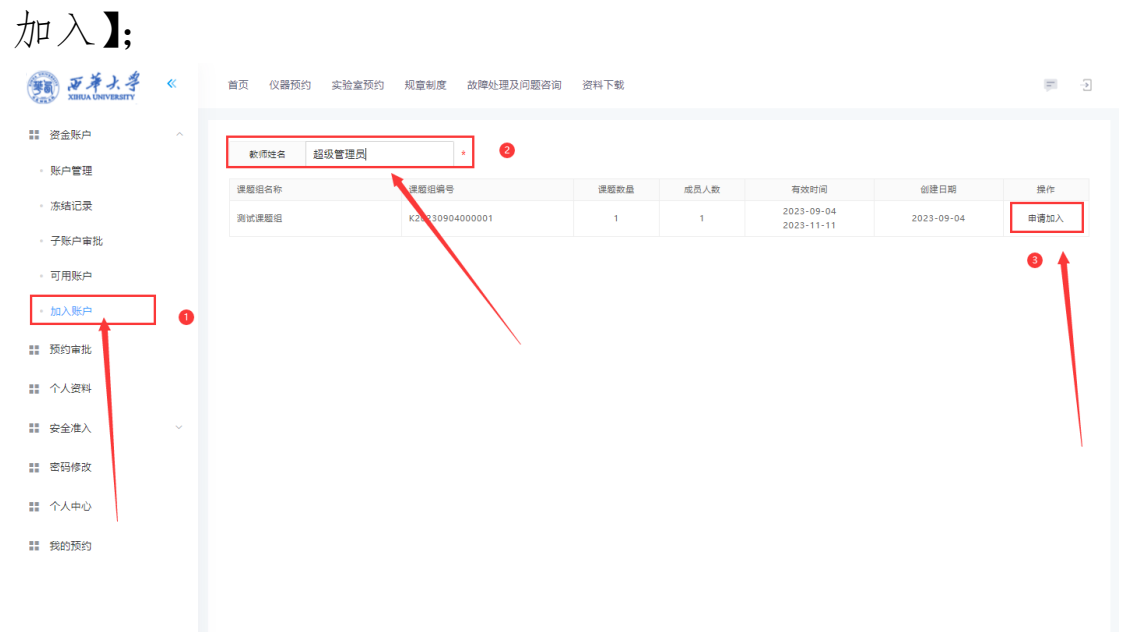

| 王子子<br>XIHUA UNIVERSITY              | * | 首页 仪器预约 实验室预约 | 规章制度 故障处理及问题咨询  | 资料下载   |      |            |            |                |
|--------------------------------------|---|---------------|-----------------|--------|------|------------|------------|----------------|
| ■ 资金账户                               | ^ | 教师姓名 超级管理员    | ×               |        |      |            |            |                |
| • 账户管理                               |   | 课题组名称         | 课题组编号           | 课题数量   | 成员人数 | 有效时间       | 创建日期       | 操作             |
| • 冻结记录                               |   | 测试课题组         | K20230904000001 | 1      | 1    | 2023-09-04 | 2023-09-04 | <u>巳申请,待审批</u> |
| • 子账户审批                              |   |               |                 |        |      | 2020 11 11 |            |                |
| 可用账户                                 |   |               |                 |        |      |            |            |                |
| • 加入账户                               |   |               |                 |        |      |            |            |                |
| ■ 預約审批                               |   |               | 已申请成功,耐         | 心等待审批! | 7    |            |            |                |
| ************************************ |   |               |                 |        |      |            |            |                |
| ■ 安全准入                               | ~ |               |                 |        |      |            |            |                |
| 警察 密码修改                              |   |               |                 |        |      |            |            |                |
| ■ 个人中心                               |   |               |                 |        |      |            |            |                |
| 11 我的预约                              |   |               |                 |        |      |            |            |                |
|                                      |   |               |                 |        |      |            |            |                |

## 课题组人员审核;

课题组加入审核,【子账户审批】,点击通过或驳回;

| · · · · · · · · · · · · · · · · · · · | « | 首页 仪器预约 实验室预约 规章制度 故障处理及问题咨询 资料下载 |                 |        |       |                     |        |    |  |  |  |
|---------------------------------------|---|-----------------------------------|-----------------|--------|-------|---------------------|--------|----|--|--|--|
| 2 资金账户                                | ~ |                                   |                 |        |       |                     |        |    |  |  |  |
|                                       |   | 课题组名称                             | 课题组编号           | 申请人学工号 | 申请人姓名 | 申请时间                | 审批结果   | 操作 |  |  |  |
| • 账户管理                                |   | 测试课题组                             | K20230904000001 | js1    | js1   | 2024-07-05 11:34:38 | ◎ 等待审批 | 00 |  |  |  |
| • 冻结记录                                |   | < 1 > 到第 1 页 确                    | 定 共1条 10条/页 ✔   |        |       |                     |        | 1  |  |  |  |
| • 子账户审批                               |   |                                   |                 |        |       |                     |        |    |  |  |  |
| • 可用账户                                |   |                                   |                 |        |       |                     |        |    |  |  |  |
| • 加入账户                                |   |                                   |                 |        |       |                     |        |    |  |  |  |
| 1 预约审批                                |   |                                   |                 |        |       |                     |        |    |  |  |  |
| ************************************  |   |                                   |                 |        |       |                     | /      |    |  |  |  |
| ≕ 安全准入                                | ~ |                                   |                 |        |       |                     | /      |    |  |  |  |
| ■ 密码修改                                |   |                                   |                 |        |       |                     |        |    |  |  |  |
| III 个人中心                              |   |                                   |                 |        |       |                     |        |    |  |  |  |
| <b>11</b> 我的预约                        |   |                                   |                 |        |       |                     |        |    |  |  |  |

# 2.3 添加辅管

添加辅管,协助审核课题组人员申请;

| 大学<br>XIHUA UNIVERSITY | « | 首页   | 仪器预  | 约 实验1 | 星预约 规章(   | 制度 故障处   | 理及问题咨询 | 资料下载 | 可视化智慧  | 管理平台       |                            |            | <b>—</b> -2 |  |
|------------------------|---|------|------|-------|-----------|----------|--------|------|--------|------------|----------------------------|------------|-------------|--|
| ● 资金账户                 | ^ | + 申请 | 課題组  |       |           |          |        |      |        |            |                            |            |             |  |
| ・ 账户管理                 |   | 课    | 课    | 状态    | 账户总额      | 冻结金额     | 课题数量   | 成员人数 | 允许加入   | 申请人数       | 有效时间                       | 创建日期       | 操作          |  |
| • 冻结记录                 |   | 测试课  | к202 | ● 正常  | ¥ 1030.00 | ¥ 140.00 | 1      | 2    | ● 允许加入 | <b>O</b> 2 | 2023-09-04<br>止 2023-11-11 | 2023-09-04 | 🤣 🛱 🖹 🧕     |  |
| - 子账户审批                |   | < 1  | >    |       |           |          |        |      |        |            |                            |            |             |  |
| • 可用账户                 |   |      |      |       |           |          |        |      |        |            |                            |            |             |  |
| 加入账户                   |   |      |      |       |           |          |        |      |        |            |                            |            |             |  |
| 11 预约审批                |   |      |      |       |           |          |        |      |        |            |                            |            |             |  |

选择金额上限,可以设置每位学生金额上限;

| 账户详情        |           |             |             |                  |           |    |    | ×  |
|-------------|-----------|-------------|-------------|------------------|-----------|----|----|----|
| - 课题组信息     |           |             |             |                  |           |    |    |    |
| 课题组名称       | 测试课题组     |             |             |                  |           |    |    |    |
| 人员信息        |           |             |             |                  |           |    |    |    |
| 选择用户        | 请输入姓名或学工号 | <i>ii</i> , | 的人添加 🗸      | 是否允许加入           | 是否显示禁用账户  |    |    |    |
| 成员账号        | 成员姓名      | 成员          | 联系电话        | 联系邮箱             | 金额上限      | 辅管 | 禁用 | 操作 |
| admin       | 超级管理员     | 教师          | 13476253725 | 542376860@qq.com | ✓ 1000 确定 | ~  |    |    |
| Y2023092001 | 方         | 教师          | 15872856120 | test@123.com     |           |    |    |    |
|             |           |             |             |                  |           |    |    |    |
|             |           |             |             |                  |           |    |    |    |
|             |           |             |             |                  |           |    |    |    |
|             |           |             |             |                  |           |    |    |    |

### 3. 账户充值

平台仪器均为有偿使用,采取预付费模式,充值方式按 实际情况自主选择线上充值或项目划转(请认真阅读第一页 特别说明)。

如需预约仪器,请确认所在课题组有经费可以使用。<mark>预</mark> 约前,可通过预约界面查看测试费用,或提前与机组人员联 系核实费用。

3.1 充值

点击【账户管理】→【充值】;

| XIIIUA UNIVERSITY | «           | 首页 仪器预  | 约 实验室预约      | 规章制度 | 1 故障处理及 | 及问题咨询  | 资料下载 |      |        |      |              |            | μ.  |
|-------------------|-------------|---------|--------------|------|---------|--------|------|------|--------|------|--------------|------------|-----|
| ■ 资金账户            | ^ <b>()</b> | + 申请课题组 |              |      |         |        |      |      |        |      |              |            |     |
| • 账户管理            |             | 课题组名称   | 课题组编号        | 状态   | 账户总额    | 冻结金额   | 课题数量 | 成员人数 | 允许加入   | 申请人数 | 有效时间         | 创建日期       | 2/F |
| • 冻结记录            |             | 11      | K20240318000 | ● 正常 | ¥ 0.00  | ¥ 0.00 | 0    | 1    | ● 允许加入 | 00   | 😻 1970-01-01 | 2024-03-18 |     |
| • 子账户审批           |             | < 1 >   |              |      |         |        |      |      |        |      |              |            | 1   |
| - 可用账户            |             |         |              |      |         |        |      |      |        |      |              |            |     |
| - 加入账户            |             |         |              |      |         |        |      |      |        |      |              |            |     |
| 11 预约审批           |             |         |              |      |         |        |      |      |        |      |              |            |     |
| III 个人资料          |             |         |              |      |         |        |      |      |        |      |              |            |     |
| ▓ 安全准入            |             |         |              |      |         |        |      |      |        |      |              |            |     |
| III 密码修改          | 1           |         |              |      |         |        |      |      |        |      |              | 1          |     |
| 1 个人中心            |             |         |              |      |         |        |      |      |        |      |              |            |     |
| <b>11</b> 我的预约    |             |         |              |      |         |        |      |      |        |      |              |            |     |
|                   |             |         |              |      |         |        |      |      |        |      |              |            |     |
|                   |             |         |              |      |         |        |      |      |        |      |              |            |     |
|                   |             |         |              |      |         |        |      |      |        |      |              |            |     |

填写内容;

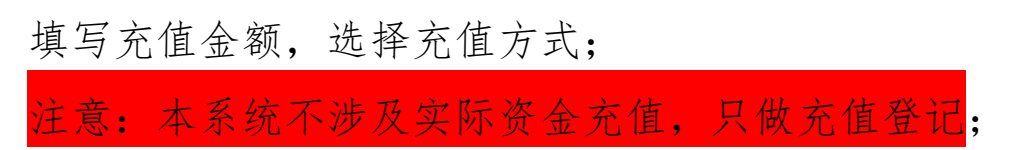

| 充值申请        |              | ×     |
|-------------|--------------|-------|
| 充值金额        | 1000         |       |
| 充值方式        | 线上充值         |       |
| 验证码         | 请选择          | 7070- |
| 21 × 11 × 3 | 线上充值<br>项目划转 |       |
|             |              |       |
|             |              |       |
|             |              |       |
|             |              |       |
|             |              |       |
|             |              |       |
|             |              |       |
|             |              |       |
|             |              |       |

3.2 线上充值

①填写充值金额,输入验证码,点击提交;
 ②获取大仪平台预约编号,点击【充值记录】→【打印申请单】,在结算凭证单中记录左上角"大仪平台预约编码"

| 「「「茶大考<br>XIHUA UNIVERSITY | « | 首页 仪器预约 | 3 实验室预约       | 规章制度     | 故障处理及问    | 回题咨询 资料  | 斗下载 可 | 舰化智慧管理3 | 平台     |            |                       |            | μ.   | ->         |
|----------------------------|---|---------|---------------|----------|-----------|----------|-------|---------|--------|------------|-----------------------|------------|------|------------|
| □ 资金账户                     | ^ | + 申请课题组 |               |          |           |          |       |         |        |            |                       |            |      |            |
| • 账户管理                     |   | 课题组名称   | 课题组编号         | 状态       | 账户总额      | 冻结金额     | 课题数量  | 成员人数    | 允许加入   | 申请人数       | 有效时间                  | 创建日期       | 操充值记 | 录          |
| • 冻结记录                     |   | 测试课题组   | K202309040000 | © II\$\$ | ¥ 1030.00 | ¥ 140.00 | 1     | 2       | ● 允许加入 | <b>O</b> 1 | 2023-09-04 2023-11-11 | 2023-09-04 | 08   | <b>@</b> ~ |
| • 子账户审批                    |   | < 1 >   |               |          |           |          |       |         |        |            |                       |            |      |            |
| • 可用账户                     |   |         |               |          |           |          |       |         |        |            |                       |            |      |            |
| - 加入账户                     |   |         |               |          |           |          |       |         |        |            |                       |            |      |            |
| ■ 预约审批                     |   |         |               |          |           |          |       |         |        |            |                       |            |      |            |
| ■ 个人资料                     |   |         |               |          |           |          |       |         |        |            |                       |            |      |            |
| ▓ 安全准入                     | ~ |         |               |          |           |          |       |         |        |            |                       |            |      |            |

| 5曲记录                     |              |          |                |                    |       |  |  |  |  |  |  |  |
|--------------------------|--------------|----------|----------------|--------------------|-------|--|--|--|--|--|--|--|
| 资金账户编号                   | 充值类型         | 充值金额     | 充值状态           | 申请时间               | 打印申请单 |  |  |  |  |  |  |  |
| \$20230904000001         | Æ            | ¥ 12.00  | C 等待审批 × 凭证未上传 | 2024/9/12 9:38:05  | 0     |  |  |  |  |  |  |  |
| \$20230904000001         | <del>5</del> | ¥ 12.00  | C 等待审批 × 凭证未上传 | 2024/9/12 9:36:38  | 0     |  |  |  |  |  |  |  |
| 520230904000001          | 6            | ¥ 33.00  | C 等待审批 × 凭证未上传 | 2024/9/9 10 05:20  | 0     |  |  |  |  |  |  |  |
| 520230904000001          | <del>5</del> | ¥ 10.00  | ● 等待审批 ✓ 凭证已上传 | m 202/7/2 17:09:47 | 0 🙃   |  |  |  |  |  |  |  |
| 520230904000001          | 57           | ¥ 101.00 | ⑤ 等待审批 ✓ 凭证已上传 | 2024/7/2 17:03:51  | 00    |  |  |  |  |  |  |  |
| 520230904000001          | 5            | ¥ 123.00 | ⑤ 等待审批 ✓ 凭证已上传 | 2024/6/27 17:13:31 | 0     |  |  |  |  |  |  |  |
| 520230904000001          | <del>7</del> | ¥ 100.00 | ⑤ 等待审批 ✓ 凭证已上传 | 2024/6/27 14:53:40 | 0 🙃   |  |  |  |  |  |  |  |
| 520230904000001          | Ħ            | ¥ 100.00 | C 等待审批 × 凭证未上传 | 2024/4/2 15:56:29  | 00    |  |  |  |  |  |  |  |
| < 1 > 到第 1 页 确定 共8条 10 第 | 發/页 ✔        |          |                |                    |       |  |  |  |  |  |  |  |

下载 打印 注意打印需要横向打印

| 大仪平台预约编号:                     | 202400011                |                   |           |                 |                   |  |
|-------------------------------|--------------------------|-------------------|-----------|-----------------|-------------------|--|
| 用户姓名                          | 超级管理员                    | I룩                | admin     | 联系电话            | 13476253725       |  |
| 项目负责人                         | admin                    | 项目名称              | 项目名称2     | 项目编号            | xmbh2             |  |
| 支付金额                          | 12.00                    | 收款项目              | 大仪设备测试费   | 收款项目编码          | SS2400003021      |  |
| ★项目(课题)负责人<br>用户签字:<br>实验室与设备 | 【同意将1200元转入大仪设备测<br>音管理处 | 试费专项经费。<br>负责人签字: | 实验室与设备管理处 | 实验室与设备管理处签字: 罗教 | 实验室与设             |  |
| 15                            |                          |                   |           |                 | 2024/9/12 9:38:05 |  |
| 实验室与设备                        |                          | 政室与政策中            | 实验室与议由中   | 实验室与议由中         | 实验室与该             |  |

西华大学大型仪器设备开放共享测试费结算凭证单(财务联)

| 用户姓名                               | 超级管理员            | IS                    | admin   | 联系电话                                   | 13476253725  |
|------------------------------------|------------------|-----------------------|---------|----------------------------------------|--------------|
| 项目负责人                              | admin            | 项目名称                  | 项目名称2   | 项目编号                                   | xmbh2        |
| 支付金额                               | 12.00            | 收款项目                  | 大仪设备测试费 | 收款项目编码                                 | SS2400003021 |
| ▪项目(课题)负责人同<br>实验室与设备 <sup>管</sup> | 意将12.00元转入大仪设备测} | 式费专项经费。<br>3.3全国设备管理协 |         | 10000000000000000000000000000000000000 | ,实验室         |

③打开支付宝,搜索"西华大学"生活号→缴费大厅→大型 仪器开放共享测试费,填写详情缴费

| < >    | く 西华大学             |              |                                             |
|--------|--------------------|--------------|---------------------------------------------|
|        |                    |              |                                             |
| ILFERR | MARCH I            |              |                                             |
|        |                    | 2            |                                             |
| 西      | 华大学                |              |                                             |
| 教育     | 激费                 |              |                                             |
|        | 学杂费                | 23           | 2024年日语专业八<br>级报名费                          |
| Ġ      | 大型仪器开放共享测<br>试费    |              | 眉山市危险化学品安<br>全监管能力和行政审<br>批服务能力提升培训<br>班住宿费 |
|        | 附属实验学校课后延<br>时服务费  |              | 专利代理师资格考试<br>培训项目培训费                        |
| Ģ      | 三维CAD(UG)培<br>训    |              | 自考学生毕业答辩费<br>用                              |
| Ţ      | CPA培训班缴费           | $\heartsuit$ | 舞蹈形体训练培训                                    |
| Ŷ      | 青少年体育运动俱乐<br>部培训缴费 | Ø            | 自考社会考生实践环<br>节报名费                           |
| 0      | 西华大学招聘考试费          |              | 西华大学研究生复试<br>费                              |
|        | 古华带国际传动宣告          | _            | 今時回時間時                                      |

④缴费成功后点击【账户管理】→【充值记录】;

| TO # J. 3 | « | 首页    | 仪器预约 | 实验室预约         | 规章制度                     | 故障处理及问    | 可题咨询 资   | 料下载  |      |        |            |                         |            | <b>—</b> —Э |
|-----------|---|-------|------|---------------|--------------------------|-----------|----------|------|------|--------|------------|-------------------------|------------|-------------|
| ■ 资金账户    | ^ | + 申请课 | 题组   |               |                          |           |          |      |      |        |            |                         |            |             |
| • 账户管理    |   | 课题组名  | 3称   | 课题组编号         | 状态                       | 账户总额      | 冻结金额     | 课题数量 | 成员人数 | 允许加入   | 申请人数       | 有效时间                    | 创建日期       | 操充值记录       |
| • 冻结记录    |   | 测试课题组 | I    | K202309040000 | <ul> <li>■ 正常</li> </ul> | ¥ 1030.00 | ¥ 105.00 | 1    | 2    | ♥ 允许加入 | <b>O</b> 1 | 2023-09-04 ▲ 2023-11-11 | 2023-09-04 | Ø @ 🗐 @ ~   |
| - 子账户审批   |   | < 1   | >    |               |                          |           |          |      |      |        |            |                         |            | 1           |
| 可用账户      |   |       |      |               |                          |           |          |      |      |        |            |                         |            |             |
| • 加入账户    |   |       |      |               |                          |           |          |      |      |        |            |                         | /          |             |
| 11 预约审批   |   |       |      |               |                          |           |          |      |      |        |            |                         |            |             |
| ■ 个人资料    |   |       |      |               |                          |           |          |      |      |        |            |                         | /          |             |
| III 安全准入  | ~ |       |      |               |                          |           |          |      |      |        |            |                         |            |             |
| 11 密码修改   |   |       |      |               |                          |           |          |      |      |        |            |                         |            |             |
| III 个人中心  |   |       |      |               |                          |           |          |      |      |        |            |                         |            |             |
| 11 我的预约   |   |       |      |               |                          |           |          |      |      |        |            |                         |            |             |
|           |   |       |      |               |                          |           |          |      |      |        |            |                         |            |             |
|           |   |       |      |               |                          |           |          |      |      |        |            |                         |            |             |

# ⑤上传本次订单充值凭证;

| 充值记录                |              |          |                | >                                |
|---------------------|--------------|----------|----------------|----------------------------------|
| 资金账户编号              | 充值类型         | 充值金额     | 充值状态           | 申请时间 上传凭证                        |
| \$20230904000001    | <del>6</del> | ¥ 10.00  | ● 等待审批 ✓ 凭证已上传 | 2024/7/2 17:09:47                |
| S20230904000001     | æ            | ¥ 101.00 | ⑤ 等待审批 ✓ 凭证已上传 | 🛗 2024/7/2 17:03:51 🚺 🔕 🌍        |
| \$20230904000001    | Ð            | ¥ 123.00 | ⑤ 等待审批 ✓ 凭证已上传 | 🛗 2024/6/27 17:13 J1 🚺 🌍         |
| S20230904000001     |              | ¥ 100.00 | ⑤ 等待审批 ✓ 凭证已上传 | 🛗 2024/6/27 14 <b>5</b> 3:40 🚺 🍙 |
| \$20230904000001    | G            | ¥ 100.00 | C 等待审批 × 凭证未上传 | 🗎 2024/4/2 (5:56:29 💽 🌀          |
| < 1 > 到第 1 页 确定 共5条 | 10 条/页 🖌     |          |                |                                  |
|                     |              |          |                |                                  |

| 西华大学<br>-0.10<br>交易成功 |                     |  |  |  |  |  |  |  |  |
|-----------------------|---------------------|--|--|--|--|--|--|--|--|
| 支付时间                  | 2024-09-10 09:12:42 |  |  |  |  |  |  |  |  |
| 付款方式                  | 余额宝 >               |  |  |  |  |  |  |  |  |
| 商品说明                  | 大型仪器开放共享测试费         |  |  |  |  |  |  |  |  |
| 支付奖励                  | 已领取2积分 >            |  |  |  |  |  |  |  |  |
| 收单机构                  | 支付宝(中国)网络技术有限公司     |  |  |  |  |  |  |  |  |
| 收款方全称                 | 西华大学                |  |  |  |  |  |  |  |  |
| 订单号                   | 202409              |  |  |  |  |  |  |  |  |
| 商家订单号                 | 商家可扫码退款或查询交易        |  |  |  |  |  |  |  |  |
| 0383 ***** 点击查看订单号    |                     |  |  |  |  |  |  |  |  |

# 3.3 项目划转

①输入转出项目的项目编号、项目名称、项目负责人,点击 提交;

| 充值申请  |          | ×    |
|-------|----------|------|
| 充值金额  | 1000     |      |
| 充值方式  | 项目划转 👻   |      |
| 项目编号  | 请输入项目编号  |      |
| 项目名称  | 请输入项目名称  |      |
| 项目负责人 | 请输入项目负责人 |      |
| 验证码   | 请输入验证码   | 7878 |
|       | 充值申请     |      |

②打印结算凭证单,点击【充值记录】→【打印申请单】;

| 「新華大学 《<br>Xitilua UNIVERSITY                        | 首页 仪器    | 预约 实验到    | <sup>達</sup> 预约 规章 | 制度 故障处   | 上理及问题咨询 | ] 资料下载 | 式 可视化智慧 | 讀管理平台      |                                                      |           | Ţ        | ð |
|------------------------------------------------------|----------|-----------|--------------------|----------|---------|--------|---------|------------|------------------------------------------------------|-----------|----------|---|
| ■ 资金账户 ^                                             | + 申请课题组  |           |                    |          |         |        |         |            |                                                      |           |          |   |
| • 账户管理                                               | 课 课      | . 状态      | 账户总额               | 冻结金额     | 课题数量    | 成员人数   | 允许加入    | 申请人数       | 有效时间                                                 | 创建日期      | 操充值记     | 录 |
| - 冻结记录                                               | 测试课 K202 | ●正常       | ¥ 1030.00          | ¥ 140.00 | 1       | 2      | ● 允许加入  | <b>O</b> 1 | <ul> <li>2023-09-04</li> <li>止 2023-11-11</li> </ul> | 2023-09-0 | )4 🔗 🔂 🖹 | 0 |
| - 子账户审批                                              | < 1 >    |           |                    |          |         |        |         |            |                                                      |           |          |   |
| • 可用账户                                               |          |           |                    |          |         |        |         |            |                                                      |           |          |   |
| - 加入账户                                               |          |           |                    |          |         |        |         |            |                                                      |           |          |   |
| <b>11</b> 预约审批                                       |          |           |                    |          |         |        |         |            |                                                      |           |          |   |
| 个人资料                                                 |          |           |                    |          |         |        |         |            |                                                      |           |          |   |
| III (水合)(中) (小台)(小台)(小台)(小台)(小台)(小台)(小台)(小台)(小台)(小台) |          |           |                    |          |         |        |         |            |                                                      |           |          |   |
| 充值记录                                                 |          |           |                    |          |         |        |         |            |                                                      |           |          | × |
| 资金账户编号                                               |          | 充值类型      | 充值                 | 直金额      |         | 充值状    | 态       |            | 申请时间                                                 | 9         | 操作       |   |
| \$20230904000001                                     |          | <b>67</b> |                    | ¥ 33.00  | C       | 摩待审批 × | 凭证未上传   |            | 2024/9/9 1                                           | 0:05:20   | 0        |   |
| \$20230904000001                                     |          | æ         |                    | ¥ 10.00  | 6       | 摩待审批 🗸 | 凭证已上传   |            | 🛗 2024/7/2 1                                         | 7:09:47   | 2 🙃      |   |
| \$20230904000001                                     |          | Ŧ         | ¥                  | 101.00   | 6       | 藤待审批 🗸 | 凭证已上传   |            | 🛗 2024/7/2 1                                         | 7:02:51   | 0 🙃      |   |
| \$20230904000001                                     |          | æ         | ¥                  | 123.00   | 6       | 摩待审批 🗸 | 凭证已上传   |            | 2024/6/27                                            | 17:13:31  | 0 🖯      |   |
| S20230904000001                                      |          | Ŧ         | ¥                  | 100.00   | 6       | 摩待审批 🗸 | 凭证已上传   |            | 🗎 2074/6/27 ·                                        | 14:53:40  | 0 🙃      |   |
| S20230904000001                                      |          | æ         | ¥                  | 100.00   | C       | 窨待审批 × | 凭证未上传   |            | 2024/4/2 1                                           | 5:56:29   | 0 🙃      |   |
| < 1 > 到第 1 页 8                                       | 确定 共 6   | 条 10条/    | 页 🖌                |          |         |        |         |            |                                                      |           |          |   |
|                                                      |          |           |                    |          |         |        |         |            |                                                      |           |          |   |
|                                                      |          |           |                    |          |         |        |         |            |                                                      |           |          |   |
|                                                      |          |           |                    |          |         |        |         |            |                                                      |           |          |   |
|                                                      |          |           |                    |          |         |        |         |            |                                                      |           |          |   |

下载 打印 注意打印需要横向打印

西华大学大型仪器设备开放共享测试费结算凭证单(财务联)

| 用户姓名                    | 超级管理员              | Τ <del>Π</del>    | admin                  | 联系电话                                              | 13476253725       |
|-------------------------|--------------------|-------------------|------------------------|---------------------------------------------------|-------------------|
| 5. 人口<br>(月负责人          |                    |                   |                        | 项目编号                                              |                   |
| 支付金额                    | 33.00              | 收款项目              | 大仪设备测试费                | 收款项目编码                                            | SS2400003021      |
| ↓<br>↓ 项目 (课题) 负责人      | □ 言格33.00元转入大仪设备测试 | 【费专项经费。           | J. M. B. M.            | FUE                                               | <u> </u>          |
|                         |                    | ab                |                        | TP-                                               | <b>万</b> 5        |
| 用户签字:<br>实验室与设备         |                    | 负责人签字             | 实验室与设备管理是实             | 金室与设备管理处签字: · · · · · · · · · · · · · · · · · · · | 实验室与证             |
|                         |                    |                   |                        |                                                   | 2024/9/9 10:05:20 |
| 实验室与设备                  | ja~                | 验室与设备自己           | 实验室与设备自己               | 实验室与设备自己                                          | 实验室与过             |
|                         |                    | the second second |                        |                                                   |                   |
| 文的室与这里<br>仅平台预约编号:2     | 02400006           | 西华大学大学            | ≌议器设备开放共享测试黄结算凭证单(个入联) |                                                   |                   |
| 用户姓名                    | 超级管理员              | 工長、田村             | admin                  | 联系电话                                              | 13476253725       |
| 项目负责人 与 <sup>1000</sup> | 1844 ST            | 项目名称              | · 示喻室与设备自止?            | 项目编号                                              | 中盼室与议             |
| ち付余额                    | 33.00              | 收款项目              | 大仪设备测试费                | 收款项目编码                                            | SS2400003021      |

③登录计划财务处智慧财务系统,在支出报销中选择一般报 销,财务系统做报账凭证时,请在一般报销单业务摘要中备 注:单位+姓名报销大型仪器设备开放共享测试费,以便工

### 作人员及时查询到该笔业务。

智慧财务系统中做【一般报销单】时选择:

支出内容部分

费用项:委托业务费 资源:测试费

#### 收款信息部分

人员类型:外部用户 单位名称:西华大学

银行账户名: 00000000

【西华大学业务费报销单】(QQ 群文件中下载)填写参考:

收款单位:实验室与设备管理处

事由: 大型仪器设备开放共享测试费

### 【提交计划财务处材料】

一般报销单,项目负责人、经办人签字;

测试费结算凭证财务联:沿虚线剪开后交上联,下联自已留存;

《西华大学业务费报销单》:负责人、经办人签字,学 院盖章。

到账时间以计划财务处审核进程为准,报销单经办人可 在财务系统中查询办理进度,流程完成后上传审核进程完整 截图(如下)至智慧实验室管理平台。

| 审核进程                                                                      |                                 |      |      | - 🛛 × |
|---------------------------------------------------------------------------|---------------------------------|------|------|-------|
| 基本信息                                                                      |                                 |      |      |       |
| 业务单号                                                                      | 202428046860                    | 业务类型 | 一般报销 |       |
| 业务金额                                                                      | 0.20                            |      |      |       |
| 业务摘要                                                                      | 实验室与设备管理处罗乾报销大型仪器设备开放共享测试费(测试用) |      |      |       |
| 审核历史                                                                      |                                 |      |      |       |
| 202428046860<br>结束<br>常批人:张洪文<br>审批分问:2024-11-04 09:45<br>待别务审核<br>审批人:王艳 | 3成记账<br>9:19<br>1建文审核           |      |      |       |
| 审批时间: 2024-10-31 15:27<br>↑ 开始                                            | 7:29                            |      |      |       |
| 提交人: 罗乾 (<br>提交时间: 2024-09-12 09:27                                       | <u>提交</u><br>7.11               |      |      |       |
|                                                                           |                                 |      |      |       |

**⊖**打印

# ④点击【账户管理】→【充值记录】;

| ()<br>ズ田UA UNIVERSITY | <b>«</b> | 首页 仪器预约 | 的 实验室预约       | 规章制度 | 故障处理及问    | 可题咨询 资料  | <b>冉下</b> 載 |      |        |            |                                                        |            | <b>F</b> -3 |
|-----------------------|----------|---------|---------------|------|-----------|----------|-------------|------|--------|------------|--------------------------------------------------------|------------|-------------|
| ₩ 资金账户                | ^        | + 申请课题组 |               |      |           |          |             |      |        |            |                                                        |            |             |
| - 账户管理                |          | 课题组名称   | 课题组编号         | 状态   | 账户总额      | 冻结金额     | 课题数量        | 成员人数 | 允许加入   | 申请人数       | 有效时间                                                   | 创建日期       | 操充值记录       |
| • 冻结记录                |          | 测试课题组   | K202309040000 | ● 正常 | ¥ 1030.00 | ¥ 105.00 | 1           | 2    | ♥ 允许加入 | <b>O</b> 1 | <ul> <li>■ 2023-09-04</li> <li>■ 2023-11-11</li> </ul> | 2023-09-04 | Ø @ 🖹 🖉 ~   |
| - 子账户审批               |          |         |               |      |           |          |             |      |        |            |                                                        |            | 1           |
| • 可用账户                |          |         |               |      |           |          |             |      |        |            |                                                        |            | /           |
| - 加入账户                |          |         |               |      |           |          |             |      |        |            |                                                        | /          |             |
| 11 预约审批               |          |         |               |      |           |          |             |      |        |            |                                                        |            |             |
| ■ 个人资料                |          |         |               |      |           |          |             |      |        |            |                                                        | /          |             |
| 誹 安全准入                | ~        |         |               |      |           |          |             |      |        |            |                                                        |            |             |
| 11 密码修改               |          |         |               |      |           |          |             |      |        |            |                                                        |            |             |
| 11 个人中心               |          |         |               |      |           |          |             |      |        |            |                                                        |            |             |
| 111 我的预约              |          |         |               |      |           |          |             |      |        |            |                                                        |            |             |
|                       |          |         |               |      |           |          |             |      |        |            |                                                        |            |             |
|                       |          |         |               |      |           |          |             |      |        |            |                                                        |            |             |

# ⑤上传智慧财务系统中审核进程完整截图;

| 金账户编号                 | 充值类型   | 充值金额     | 充值状态           | 申请时间 上传凭证                 |
|-----------------------|--------|----------|----------------|---------------------------|
| 0230904000001         | 69     | ¥ 10.00  | ⑤等待审批 ✓ 凭证已上传  | 2024/7/2 17:09:47         |
| 0230904000001         | æ      | ¥ 101.00 | ● 等待审批 ✓ 凭证已上传 | 🛗 2024/7/2 17:03:51 🚺 🔕 🌍 |
| 0230904000001         | æ      | ¥ 123.00 | ● 等待审批 ✓ 凭证已上传 | 🛗 2024/6/27 17:13-1 🚺 🌍   |
| 0230904000001         | œ      | ¥ 100.00 | ● 等待审批 ✓ 凭证已上传 | 🛗 2024/6/27 14/53:40 🕑 🍙  |
| 0230904000001         | 0      | ¥ 100.00 | C 等待审批 × 凭证未上传 | ≝ 2024/4/2 5:56:29        |
| ( 1 ) 到第 1 页 确定 共5条 1 | 0条/页 ✔ |          |                |                           |
|                       |        |          |                |                           |
|                       |        |          |                |                           |
|                       |        |          |                |                           |
|                       |        |          |                |                           |
|                       |        |          |                |                           |

等待管理员核实此笔订单后充值完成。

4 预约使用

4.1 线上预约

### 4.1.1 预约仪器

在智慧实验室管理平台首页点击【仪器预约】→【仪器预约】, 可以看到所有的仪器包括开放和不开放的;

| 3 😁 lab.xhu.edu.cn//customer/index/i                                                                                                    | index.html                          |                                                                                                   |                        |                                                                                                    |                                                                                                    |                                                           |                                                                                                    | ۹ 🕁 |
|----------------------------------------------------------------------------------------------------|-------------------------------------|---------------------------------------------------------------------------------------------------|------------------------|----------------------------------------------------------------------------------------------------|----------------------------------------------------------------------------------------------------|-----------------------------------------------------------|----------------------------------------------------------------------------------------------------|-----|
| 、<br>で<br>薄<br>よ<br>当<br>XIHUA UNIVERSITY                                                                                                    | 智慧实验室                               | 管理平台                                                                                              |                        |                                                                                                    |                                                                                                    |                                                           | ◎ 超级管理员 ▼                                                                                                    |     |
| 首页                                                                                                    | 仪器预约~ በ                             | <u> </u> <u> </u> <u> </u> <u> </u> <u> </u> <u> </u> <u> </u> <u> </u> <u> </u> <u> </u>         | 的                      | 规章制度~                                                                                                    | 故障处理及前                                                                                                    | ]颚咨询~                                                     | 资料下载√                                                                                                    |     |
|                                                                                                    | 仪器预约 2<br>食生学院大仪共享平台                |                                                                                                   | Th                     |                                                                                                    |                                                                                                    | Ner al                                                    | 1/1                                                                                                    | 1   |
|                                                                                                    |                                     |                                                                                                   | The second             | -                                                                                                    | EN                                                                                                    |                                                           |                                                                                                    | 14  |
|                                                                                                    |                                     |                                                                                                   | E                      |                                                                                                    | 4                                                                                                    |                                                           |                                                                                                    | 1ª  |
|                                                                                                    |                                     |                                                                                                   |                        | A COM                                                                                                    | - 22/                                                                                                    |                                                           | F                                                                                                    | -   |
|                                                                                                    |                                     |                                                                                                   |                        |                                                                                                    |                                                                                                    |                                                           |                                                                                                    |     |
| 实验数学                                                                                                    | 大议共同                                | 大仪共享                                                                                              |                        | 实验开放                                                                                                    | <b>山田市</b>                                                                                                    | 安全地主的加工                                                   | 全检查                                                                                                    |     |
| 理_[7解更多]                                                                                                    |                                     | 信息平台-17相更多]                                                                                       |                        | 约平台-17样更多]                                                                                                    |                                                                                                    | 思论直平                                                      | 台-[7解更与]                                                                                                    |     |
|                                                                                                    |                                     |                                                                                                   |                        |                                                                                                    |                                                                                                    |                                                           |                                                                                                    |     |
| NEWS 新闻中心                                                                                                    | 更多>                                 | NOTICE 通知                                                                                         | 公告                     | 更多》                                                                                                    | RULES                                                                                                    | 办事指南                                                      | 囲务≫                                                                                                    |     |
| NEWS 新闻中心<br>ですまた 考<br>XIIIUA UNIVERSITY<br>首页                                                                                                    | ■5><br>智慧实验室<br>仪器预约~               | NOTICE 通知<br><b>这管理平台</b>                                                                         | 公告                     | 重歩≫<br>規章制度∨                                                                                                    | RULES<br>故障处理及向                                                                                                    | 办事指南<br>「題咨询~                                             | ■\$><br>● 超级管理员 ▼<br>資料下载~                                                                                                    |     |
| NEWS 新闻中心<br>ですまた。<br>XIHUA UNIVERSITY<br>首页                                                                                                    | ■参><br>智慧实验室<br>(X器版約→<br># / (X器版) | NOTICE 通知<br><b> 空管理平台</b><br><sub> 实验室预</sub><br>颈約 / 仪器预約                                       | 公告                     | ≣≶><br>规章制度∨                                                                                                    | RULES<br>故障处理及向                                                                                                    | 办事指南<br>回题咨询~                                             | ▲ 総政管理员 ▼ 資料下载~                                                                                                    |     |
| NEWS 新闻中心<br>であった。<br>XIIIUA UNIVERSITY<br>首页<br>で発行的                                                                                                    | ■                                   | NOTICE 通知<br><b>2管理平台</b><br>实验室顶<br>统) / 仪器统约                                                    | 公告                     | <u>異</u> \$><br>規章制度∨                                                                                                    | RULES<br>故際处理及向                                                                                                    | <b>办事指南</b><br>可證咨询、                                      | ■ 綿坂管理员 •<br>资料下載 •<br>※ ○ V                                                                                                    |     |
| NEWS 新闻中心<br>でので、<br>をはのいいを見ていて<br>をす<br>この<br>この<br>この<br>この<br>この<br>この<br>この<br>この<br>この<br>この                                                                                                    | IS><br>智慧实验室<br>(X器版的→<br>(X器版的→    | NOTICE 通知<br><b>室管理平台</b><br><sub>实验室校</sub><br><sub>委约</sub> / 仪器预约                              | 公告                     | <u>単</u> 歩,<br>規章制度∨                                                                                                    | RULES<br>故障处理及(<br>全部 v                                                                                                    | <b>小事指南</b><br>可整咨询~<br>请输入搜索关键                           | 御<br>服<br>般<br>安<br>田<br>安<br>天<br>・                                                                                               |     |
| NEWS 新闻中心<br>ですった。そこでは<br>にはしていいたのようで、<br>にはしていいたのようで、<br>にはいいたのようで、<br>にはいいたのようで、<br>にはいいたのようで、<br>にはいいたのようで、<br>にはいいたのようで、<br>にはいいたのようで、<br>にはいいたのようで、<br>にはいいたのようで、<br>にはいいたのようで、<br>にはいいたのようで、<br>にいいたのようで、<br>にいいいたのようで、<br>にいいたのようで、<br>にいいたのようで、<br>にいいたのようで、<br>にいいいたのようで、<br>にいいいたのようで、<br>にいいたのようで、<br>にいいたのようで、<br>にいいたのようで、<br>にいいたのようで、<br>にいいいたのようで、<br>にいいたのようで、<br>にいいたのようで、<br>にいいたのようで、<br>にいいたのようで、<br>にいいいたいたのようで、<br>にいいたいたのようで、<br>にいいたのようで、<br>にいいたのようで、<br>にいいたのようで、<br>にいいたいたのようで、<br>にいいたいたのようで、<br>にいいたのようで、<br>にいいいたいたのようで、<br>にいいいたのよので、<br>にいいたのようで、<br>にいいたので、<br>にいいたのいたの。<br>にいいたのいたの。                                                                                              | ■                                   | NOTICE 通知<br>定管理平台<br>实验室预<br>药 / 《最质约                                                            | <b>公告</b><br>約         | <u>東</u> 拿><br>規章制度∨<br>所属实验室                                                                                                | RULES<br>故障处理及(<br>全部 ~<br>所属平台                                                                                                    | <b>办事指南</b><br><b>3壁谷山~</b><br>诱磁入波素大明<br>国別              |                                                                                                    |     |
| NEWS 新闻中心<br>で、、、、、、、、、、、、、、、、、、、、、、、、、、、、、、、、、、、、                                                                                                    |                                     | NOTICE 通知<br><b>2管理平台</b><br><u>余给室</u> 段<br>西约 / 仪器预约<br>主要学科                                    | <b>公告</b><br>約         | 業券→<br>規章制度→ 所属实验室 用本語の目前の目前の目前の目前の目前の目前の目前の目前の目前の目前の目前の目前の目前の                                                               | RULES           故線处理及(           全部           介稿區平台           食品与生物工程           学院                                                                                                    | <b>小事指南</b><br>回避谷狗・                                      |                                                                                                    |     |
| NEWS 新向中心<br>そので、<br>をはまたので、<br>にはしん NEWERSTIN<br>をはまたので、<br>ので、<br>ので、<br>ので、<br>ので、<br>ので、<br>ので、<br>ので、                                                                                                    |                                     | NOTICE 通知<br><b>注管理平台</b><br>实验室预<br>质约 / 仪器质约<br>主要学科                                            | <b>公告</b><br>約         | 更多<br>規定制度→ 所属实验室 果蔬饮料食品加<br>工工艺实验室                                                                                          | RULES           故障处理及(           全部              所属平台           食品与生物工程                                                                                                    | <b>小事指南</b><br>回题咨询・<br>请编入搜索大集<br>国別<br>中国               | ■#+<br>④ 銀塚智現長 -<br>資料下載-                                                                                                    |     |
| NEWS 新向中心<br>そので、<br>にはんしれいPERSTY<br>自び<br>単一位目的<br>企業的<br>全学院大仪共享平台                                                                                                    |                                     | NOTICE 通知<br><b>注管理平台</b><br><u>余给室</u> 预<br>西约 / 仪器预约<br>主要学科                                    | <b>公告</b><br>(資)<br>厂商 | 第二章 第二章 第二章 第二章 第二章 第二章 第二章 第二章 第二章 第二章                                                                                      | RULES         故際处理及(         金部         ////////////////////////////////////                                                                                                    | <b>か事指南</b><br>)<br>影谷询・                                  | 王                                                                                                    |     |
| NEWS 新向中心<br>そので、<br>をはまたので、<br>をはまたので、<br>をはまたので、<br>第二日の「日本ので、<br>第二日の「日本ので、<br>第二日ので、<br>第二日のので、<br>第二日ので、<br>第二日のので、<br>第二日のので、<br>第二日のので、<br>第二日のので、<br>第二日のので、<br>第二日のので、<br>第二日のので、<br>第二日のので、<br>第二日のので、<br>第二日のので、<br>第二日のので、<br>第二日のので、<br>第二日のので、<br>第二日のので、<br>第二日のので、<br>第二日のので、<br>第二日のので、<br>第二日のので、<br>第二日のので、<br>第二日のので、<br>第二日のので、<br>第二日のので、<br>第二日のので<br>第二日のので、<br>第二日ののでので、<br>第二日のので、<br>第二日の |                                     | NOTICE 通知<br><b>注管理平台</b><br>实验室预<br><u>余</u> 验室预<br><u>余</u> 验室预<br><u>余</u> 验室预<br><u>余</u> 验室预 | <b>公告</b><br>(資)       | 建築           規電制度           所属实验室           用属饮料食品加           工工艺关验金           医学免疫与病原<br>生物学实验室           医学免疫与病原<br>生物学实验室 | RULES       故線处理及(       金部       /       /       /       /       /       /       /       /       /       /       /       /       /       /       /       /       /       /       /       /       /       /       /       /       /       /       /       /       /       /       /       /       /       /       /       /       /       /       /       /       /       /       /       /       /       /       /       /       /       /       /       /       /       /       /       /       /       /       /       /       /       /       /       /       / | 小事指南       回题会询>       读命入读家大年       回別       中国       中国 | ##+<br>@ 銀吸管理品 -<br>送料下も・<br>注射下も。<br>() (公務介紹<br>() (公務介紹<br>() (公務介紹<br>() (公務介紹<br>() (公務介紹<br>() (公務介紹<br>() (公務介紹<br>() (公務介紹 |     |

输入搜索具体仪器,【仪器介绍】可查看仪器具体说明;【自 主上机】指到现场上机操作;【送样检测】指将样品送到指 定地方,委托测试。

点击需要【自主上机】/【送样检测】的仪器;

按要求填写预约单(项目名称、样品要求等信息); 右侧选择预约时间段,根据仪器实际使用情况机组人员可能 会对预约时间有所调整:

| ☰ 仪器预约     | 合 / 仪器预约 / 仪器预约 / UHT 管式杀菌机                         |                             |
|------------|-----------------------------------------------------|-----------------------------|
| 仪器预约       | 仪器信息 自主上机 送样检测 自主培训 互动交流                            |                             |
| 食生学院大仪共享平台 | 一 历史预约单                                             | 登 选择时间段 □ ■ ■ ■             |
|            | YP202400018         YP202400016         YP202400014 | ©8:00 8:30 ◎                |
|            | 基本信息                                                |                             |
|            | •预约时段 2024-07-09 9:00 - 10:00                       | ⊙8:30 9:00 ◎                |
|            | 濃壓组 测试课题组 ▼                                         | <b>⊙</b> 9:00 9:30 <b>○</b> |
|            | 账户余额 ¥1030.00 Ø105.00                               | ⊙9:30 10:00 🛛 🙁             |
|            |                                                     | ⊙10:00 10:30 ◎              |
|            |                                                     | ©10:30 11:00 ◎              |
|            | 项目各标 测试项目1                                          | 011:00 11:20 0              |
|            | • 联系电话 13476253725 • 电子邮件 542376860@qq.com          | 011:00 11:50                |
|            |                                                     | ⊙11:30 12:00                |
|            | 基础费率: 30元/小时                                        | ©12:00 12:30 ◎              |
|            | (基础费用30元)= <mark>30</mark> 元                        | ⊙12:30 13:00 ©              |
|            | 检测要求                                                |                             |
|            | 请输入检测要求                                             |                             |
|            |                                                     |                             |

### 4.1.2 到达预约时间

- (1) 送样检测:按要求将样品放在指定地点;
- (2) 自主上机:前往仪器所在实验室自主上机:

注: 若仪器<mark>未安装电源控制器</mark>,审批通过后按预约时间可 刷卡/脸进入实验室使用仪器设备;

①通过人脸识别/二维码等方式打开实验室门禁;

②确认在仪器面前,微信搜索【西华教工】打开【实验室管 理系统】;

| 〇 西: | 华教工         | :                                |             | 0   | 取消 |
|------|-------------|----------------------------------|-------------|-----|----|
| 最常使用 | Ð           |                                  |             |     |    |
| Ŧ    | 西华<br>公众号   | 教工 🔹                             |             |     |    |
|      | <           | 西华教工                             | Q           | +   |    |
|      | A           | <b>西华教工</b><br>杨萌邀请你加入了企业,现在你可在微 | :3年9月<br>(信 | 20日 |    |
|      | î           | 办事大厅                             |             |     |    |
|      | Ŷ           | 消息中心                             |             |     |    |
|      | 運           | 西华e卡通                            | /           |     |    |
|      | Meet<br>ing | 会议签到                             |             |     |    |
|      | උ           | 人脸采集                             |             |     |    |
|      | Ť           | 实验室管理系统                          |             |     |    |
|      | 5           | 教务微智慧教学平台                        |             |     |    |

③打开【我的预约】

| 控制台      |              |          | Part .       |   |
|----------|--------------|----------|--------------|---|
| 综合管理     |              |          |              | 1 |
| E        | : <b>9</b> . | -        | 3 <b>6</b> 7 |   |
| 刷卡端列表    | 实验室列表        | 仪器列表     | 监控管理         |   |
| 实验开放     |              |          |              |   |
| 🔨 🔨      | <b>2</b> 7   | 4.75     | <u> </u>     |   |
| 管理员预约审核  | 我的预约单        | 实验室预约    | 导师预约审批       |   |
| 大仪共享     |              |          |              |   |
| Ē        | <u> </u>     | *        | <i>~</i>     |   |
| 我的预约     | 仪器预约         | 仪器培训     | 可用账户         |   |
| <b></b>  | <u> </u>     |          | <b>1</b>     |   |
| 加入账户     | 预约审核         | 账户管理     | 子帐户审批        |   |
| <b>1</b> |              |          |              |   |
| 消费明细     | 高线开门         |          |              |   |
| 安全准入     |              |          |              |   |
| <u> </u> | *            |          |              |   |
| 在线考试     | 安全类别         | 成绩查询     | 证书查询         |   |
| 安全检查     |              |          |              |   |
|          |              | <b>.</b> |              |   |
| 专家巡查     | 专项自查         | 日常自查     | 随手报          |   |
|          |              |          |              |   |
|          | _            |          |              | 1 |

④点击按钮开电;

| 我的仪器预约<br>共11条仪器预约记录                                                                             |                                                                                                   |
|--------------------------------------------------------------------------------------------------|---------------------------------------------------------------------------------------------------|
| <ul> <li>● 电子鼻 2015257900</li> <li>● 20000</li> <li>● 2024(2) → 2 11:00</li> <li>● 关电</li> </ul> | YP202400021<br>待論认 ⑦<br>預計金数: ¥50.00<br>截至时间<br>創 2024-07-02 12:00<br>取消幾約 <mark>详細告急 意思容认</mark> |
| ┃<br>■■ 第11第第第 1559人間<br>开始时间<br>◎ 2024-03-19 09:22<br>● 关电                                      | YP202400020<br>日完成 ③<br>預计金額: ¥170.00<br>截至时间<br>〇 2024-03-19 09:22<br>                           |
| UHT 管式杀菌机 20000001                                                                               | YP202400018<br>剛成売埠 ③<br>預計金数 ¥30.00<br>截至时间<br>聞 2024-02-27 11:00<br>取消焼約 ¥間価値                   |
| UHT 管式杀菌机 20000001                                                                               | YP202400016<br>関抗完毕 ③<br>預计金額: ¥ 0.00<br>載至时间<br>間 2024-01-09 09:30<br>取消熟約 詳細信息                  |

⑤使用仪器后再次点击按钮关电;

4.2 费用确认

检测结束后,等待管理员核定本次费用; 费用核定后,在前台确认费用。

| → G ≝ lab.xnu.edu.cr                       | n//Customer/MasterPage/Us             | erCenterPage.html             |                 |                                                 | ९ ☆ ⊻ .       |
|--------------------------------------------|---------------------------------------|-------------------------------|-----------------|-------------------------------------------------|---------------|
| 「万華大学 《<br>XURUA UNIVERSITY                | 首页 仪器预约 实验                            | 室预约 规章制度 故障处理及问题·             | 各词 资料下载         |                                                 | Ε.            |
| 资金账户 🗸                                     |                                       |                               |                 |                                                 |               |
| 预约审批                                       | <                                     |                               |                 |                                                 |               |
| 个人资料                                       |                                       |                               |                 |                                                 |               |
| 安全准入 、 、 、 、 、 、 、 、 、 、 、 、 、 、 、 、 、 、 、 | 我的课题组 测试课题组                           | v                             |                 | 使用记录查询 课题组成员                                    | 课题组成员审批 课题组经表 |
| 密码修改                                       | 预约编号:                                 |                               | 仪器:             | 预约人:                                            |               |
| 个人中心                                       | 预约时间: ууу                             | MM-dd - yyyy-MM-dd            | 状态: 全部          | ~                                               | 童线            |
| 我的预约                                       | 预约编号: YP202400021(j                   | <b>颈约人:超级管理员</b> )            | ● 待确认           |                                                 |               |
|                                            | 电强                                    |                               |                 | 預約编号: YP202400020(預約人: 超级管理员)<br>自主上机           | 0 已完成         |
|                                            | □□□□□□□□□□□□□□□□□□□□□□□□□□□□□□□□□□□□□ | 无<br>1:00 贷2024-07-02 12:00   | l≝ ¥ 75.00      | ▲ ○ 智无<br>② 2024-03-19 09-22 ② 2024-03-19 09-22 | i ¥ 10.00     |
|                                            | ¥确认 ▲下悲救語 国家                          | 「「「」                          |                 | ¥确认   本下纸数据  ① 查看洋情                             |               |
|                                            | 预约编号: YP202400018(j                   | <b>领约人: 超级管理员)</b>            | 0 测试完毕          | 預約编号: YP202300008(預約人: 超级管理员)                   | 0 E.#.        |
|                                            | UHT 管式杀面<br>自主上机                      | 前机                            | EX 20.00        | 微波消解仪 (测试)<br>自主上机                              |               |
|                                            | ● 黄玉坤 ◎<br>() 2024-02-27 1            | 哲无<br>0:00 世 2024-02-27 11:00 | <u>™</u> ∓30.00 | ● 督无<br>⑦ 2023-12-15 14:30 ⑦ 2023-12-15 15:30   | ■ ∓ 60.00     |
|                                            | ¥费用编认   ▲下载数据  田 里                    | 医香洋情                          |                 | ▼ 费用确认   ▲ 下载数据   田 宣誓学情                        |               |
|                                            |                                       |                               |                 |                                                 | -             |
| <b>确认费用</b>                                |                                       |                               |                 | - 7                                             | ×             |
| 90 9 ( <u>24</u> 1 / D                     |                                       |                               |                 |                                                 | ~             |
|                                            | 核定费用:                                 | 75元                           |                 |                                                 |               |
|                                            | 核定备注:                                 | 实际使用时长为1.                     | 5小时             |                                                 |               |
|                                            | 服务时间:                                 | ****                          | 请打分             |                                                 |               |
|                                            |                                       |                               |                 |                                                 |               |
|                                            | 服务态度:                                 | ☆ ☆ ☆ ☆ ☆                     | 请打分             |                                                 |               |
|                                            |                                       |                               |                 |                                                 |               |
|                                            | 服务质量:                                 | ជ ជ ជ ជ ជ ជ<br>ជ              | 请打分             |                                                 |               |
|                                            | 其他建议:                                 | 请输入内容                         |                 |                                                 |               |
|                                            |                                       |                               |                 |                                                 |               |
|                                            |                                       |                               |                 |                                                 |               |
|                                            |                                       |                               |                 | /                                               |               |
|                                            |                                       |                               |                 |                                                 |               |
|                                            |                                       | 弗田确认                          |                 |                                                 |               |

二、 导师审批控制

管理后台,【大仪共享】->【开放管理】->【导师审批控制】;

导师审批控制添加规则,选择经费负责人老师,添加组员

和仪器列表,可选择需审批或不需要审批。设置之后,前台 这些组员预约选定的仪器,会根据设定的审批规则进行审批 或不审。

| <b>WanxinSoft</b>                      | 土化3<br>工作台 | <b>共享</b><br>> 开放管理 > 导师审批控制 |       | □<br>综合管理 | ■<br>实验教学 | ▲<br>大仪共享 | ●〕<br>实验室开放 | ▼<br>安全信息 | →<br>危化品      |          |
|----------------------------------------|------------|------------------------------|-------|-----------|-----------|-----------|-------------|-----------|---------------|----------|
| 超级管理员 🧿                                | 导师审批指      | 空制                           |       |           |           |           |             |           |               |          |
| ▲ 角色 × 超级管理员<br>Q 功能搜索                 | 全部         | 要审批 不需要审批                    | 经费负责人 | ٩         | 搜索 自清空    |           |             |           |               |          |
|                                        | 中 添加時の     | 经按约束人                        | 学生    | 对         | 应仪器       | 审批规则      | ⇒ 操作ノ       | 操作        | 加操            |          |
| <ul> <li>开放设置</li> <li>开放审批</li> </ul> | 1          | ▲ 超级管理员                      | 所有学生  |           | -         | 需要审批      | 8 罗         | € @ 14:5  | 12-13<br>3:02 | <b>(</b> |
| 。 长期使用                                 | 显示第1到第     | 幕 1 条记录,总共 1 条记录             |       |           |           |           |             |           |               |          |
| • 预约审批                                 |            |                              |       |           |           |           |             |           |               |          |
| <ul> <li>送样管理 &gt;</li> </ul>          |            |                              |       |           |           |           |             |           |               |          |
| • 现场预约                                 |            |                              |       |           |           |           |             |           |               |          |
| <ul> <li>导师审批控制</li> </ul>             |            |                              |       |           |           |           |             |           |               |          |
| • 联用设备管理                               |            |                              |       |           |           |           |             |           |               |          |
| - 检测时期                                 |            |                              |       |           |           |           |             |           |               |          |

# 智慧实验室管理平台大仪模块预约使用说 明书(校内学生)

### 1. 登录系统

### 1.1 浏览器登录

<u>https://lab.xhu.edu.cn/</u>,或从学校主页→机构设置→ 行政部门→实验室与设备管理处→快速导航栏智慧实验室 管理平台。

### 1.2 登录

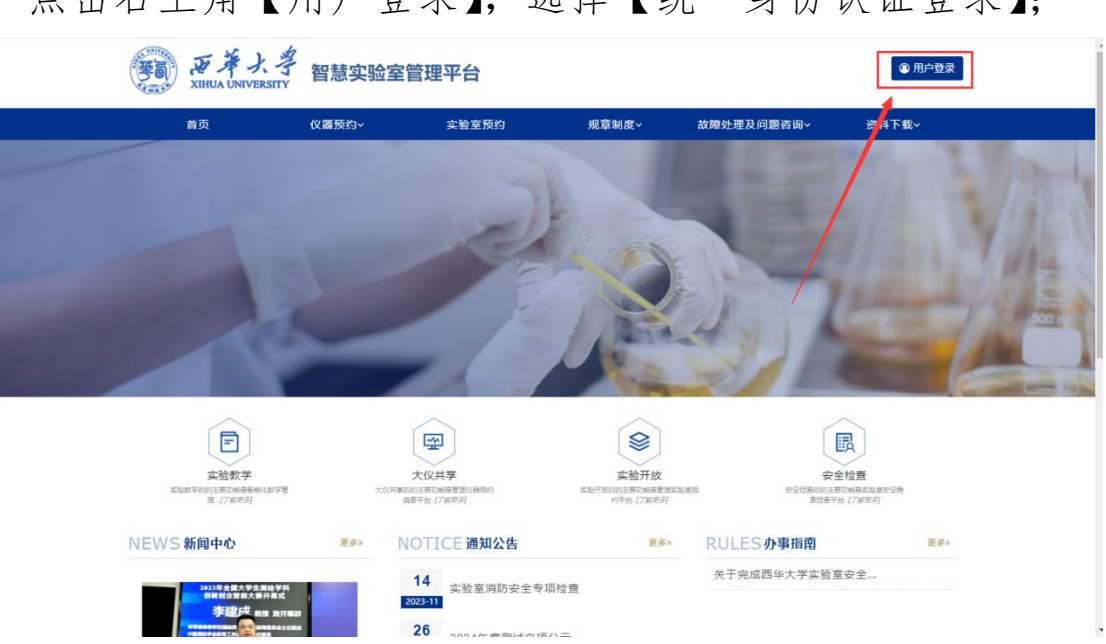

点击右上角【用户登录】,选择【统一身份认证登录】;

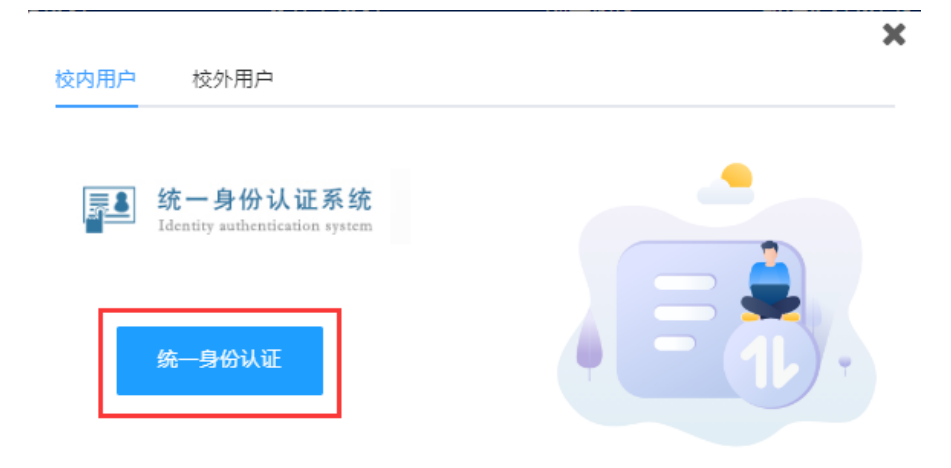

输入统一身份认证账号密码;

如账号密码忘记请咨询网络中心 87720162;

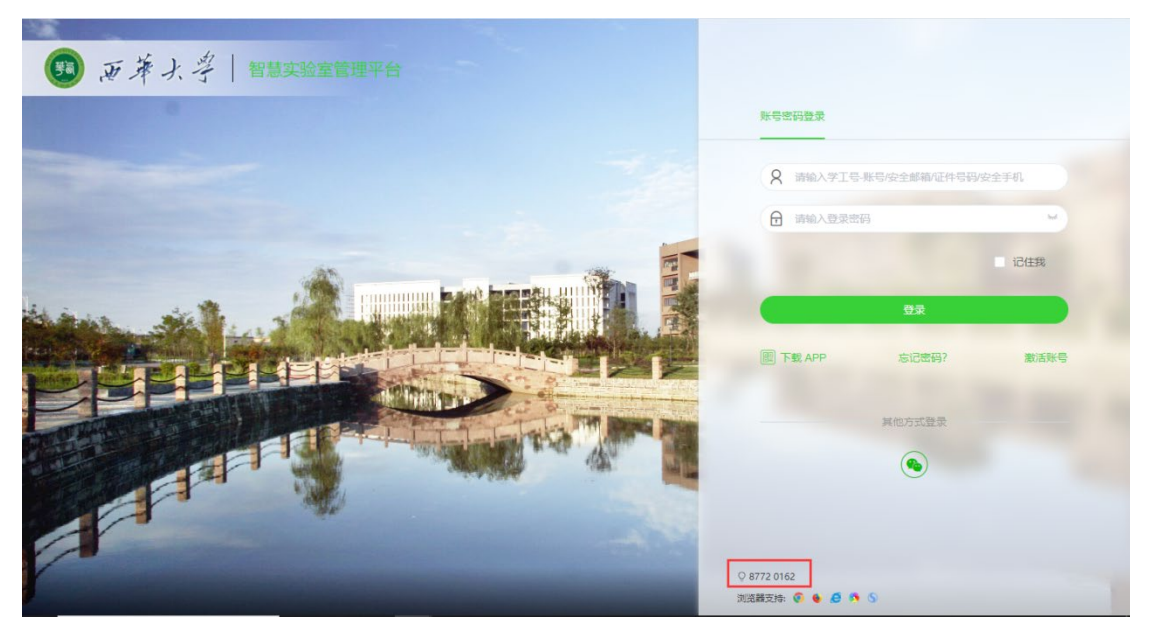

2. 加入课题组

点击【申请加入账户】,搜索导师姓名;

# 点击申请加入,申请后等待老师审批;

| a.                                                                                                    |             |                                                                                                    |                                                                                                    |                                                                                                    |                      |                                           |                    |                                 |
|----------------------------------------------------------------------------------------------------|-------------|----------------------------------------------------------------------------------------------------|----------------------------------------------------------------------------------------------------|----------------------------------------------------------------------------------------------------|----------------------|-------------------------------------------|--------------------|---------------------------------|
| 账户管理                                                                                                    | ^           |                                                                                                    |                                                                                                    |                                                                                                    |                      |                                           |                    |                                 |
| 可用账户                                                                                                    |             | 赦师姓名                                                                                                    | *                                                                                                    |                                                                                                    |                      |                                           |                    |                                 |
| Contraction of the second                                                                                                    |             | 课题组名称                                                                                                    | 课题组编号                                                                                                    | 课题数量                                                                                                   | 成员人数                 | 有效时间                                      | 创建日期               | 操作                              |
| 甲请加入账户                                                                                                    |             | 測试课题组                                                                                                    | K20230904000001                                                                                                    | 1                                                                                                    | 1                    | 2023-09-04<br>2023-11-11                  | 2023-09-04         | 申请加                             |
| 实验教学                                                                                                    | ~           |                                                                                                    |                                                                                                    |                                                                                                    |                      |                                           |                    |                                 |
| 个人资料                                                                                                    |             |                                                                                                    |                                                                                                    |                                                                                                    |                      |                                           |                    |                                 |
|                                                                                                    |             |                                                                                                    |                                                                                                    |                                                                                                    |                      |                                           |                    |                                 |
| 安全准入                                                                                                    | ~           |                                                                                                    |                                                                                                    |                                                                                                    |                      |                                           |                    |                                 |
| 密码修改                                                                                                    |             |                                                                                                    |                                                                                                    |                                                                                                    |                      |                                           |                    |                                 |
| 个人中心                                                                                                    |             |                                                                                                    |                                                                                                    |                                                                                                    |                      |                                           |                    |                                 |
| 1701-0                                                                                                    |             |                                                                                                    |                                                                                                    |                                                                                                    |                      |                                           |                    |                                 |
|                                                                                                    |             |                                                                                                    |                                                                                                    |                                                                                                    |                      |                                           |                    |                                 |
|                                                                                                    |             |                                                                                                    |                                                                                                    |                                                                                                    |                      |                                           |                    |                                 |
| 西華大學                                                                                                    | «           | 首页 仪器预约 实                                                                                                    | 验室预约 规章制度 故障处理及问                                                                                                    | 题咨询 资料                                                                                                 | 下载 可视化智              | 慧管理平台                                     |                    |                                 |
| <b>新華大学</b><br>XIHUA UNIVERSITY                                                                                                    | <b>«</b>    | 首页 仪器预约 实                                                                                                    | 验室预约 规章制度 故障处理及问                                                                                                    | ]题咨询 资料]                                                                                               | 下载 可视化智              | 慧管理平台                                     |                    | F                               |
|                                                                                                    | <b>«</b>    | 首页 仪器预约 实                                                                                                    | 验室预约 规章制度 故障处理及问                                                                                                    | 副题咨询 资料】                                                                                               | 下载 可视化智              | 慧管理平台                                     |                    | Į.                              |
|                                                                                                    | «<br>^      | 首页 仪器预约 实<br>数 応 成                                                                                                    | 验室预约 规章制度 故障处理及问<br>管理员 *                                                                                                    | ]题咨询 资料]                                                                                               | 下载 可视化智              | 慧管理平台                                     |                    | Ę.                              |
| <ul> <li>         ・</li></ul>                                                                                                    | <b>«</b>    | 首页 仪器预约 实                                                                                                    | <ul> <li>独室预約 規章制度 故障处理及ド</li> <li>建理员 ・</li> <li>課題組織号</li> </ul>                                                                                                    | )题咨询 资料]<br>课题数量                                                                                       | 下载 可视化智<br>成员人数      | 慧管理平台                                     | 创建日期               | 三人                              |
| ★ ★ ★ ★ ★ ★ ★ ★ ★ ★ ★ ★ ★ ★ ★ ★ ★ ★ ★                                                                                                    | ×<br>^      | 首页 仪器预约 实<br>数师姓名 超级管<br>课题组名称<br>週試课题组                                                                                                    | <ul> <li>独室预約 規章制度 故障处理及ド</li> <li>確理員 *</li> <li>課題組織号</li> <li>K20230904000001</li> </ul>                                                                                                    | )题咨询 资料]<br>课题数量<br>1                                                                                  | F载 可视化智<br>成员人数<br>1 | 慧管理平台<br>有效时间<br>2023-09-04<br>2023-11-11 | 创速日期<br>2023-09-04 | 更<br>操作<br>日申遗,祭<br>批           |
| 》 <b>正并</b> 大学<br>XIIIUA UNIVERSITY<br>账户管理<br>申请加入账户<br>实验教学                                                                                                    | ×<br>^<br>~ | 首页 仅器预约 实<br>教师姓名 起現管<br>课题组名称<br>游试课题组                                                                                                    | <ul> <li>独室预約 規章制度 故障处理及序</li> <li>建築組織号</li> <li>K20230904000001</li> </ul>                                                                                                    | 2. 2 2 2 2 2 2 2 2 2 2 2 2 2 2 2 2 2 2                                                                 | F载 可视化智<br>成员人数<br>1 | 有效时间<br>2023-09-04<br>2023-11-11          | 创建日期<br>2023-09-04 | 王<br>授作<br>日由 <u>语,</u> 希<br>兆  |
| <ul> <li>              新市は人類や学校系研      </li> <li>             新市市</li> <li>             新市市</li> <li>             新市市</li> </ul> <li>             新市市</li> <li>             新市市</li> <li>             新市市</li> <li>             新市市</li> <li>             新市市</li> <li>             新市市</li> <li>             新市市</li> <li>             Pillion         <ul>             The pillion</ul></li> <li>             The pillion</li> <li>             The pillion</li> <li>             The pillion</li> <li>             Production</li> <li>             The pillion</li> <li>             Production</li> <li>             Production</li> <li>             The pillion</li> <ul> <li>             The pillion</li> </ul> <li>             The pillion</li> <ul> <li>             The pillion</li>             Pillion             Pillion             Pillion </ul> <ul> <li>             The pillion</li> <li>             The pillion</li> <li>             The pillion</li> <li>             The pillion</li> <li>             The pillion</li> <li>             The pillion</li> <li>             The pillion</li>             Line             Line</ul> | ×<br>^<br>~ | 首页 (公開研約) 实<br>教得姓名 起現<br>課題組名称<br>測试課題組                                                                                                    | <ul> <li>独室预約 規車制度 故障处理及前</li> <li>理理員 ・</li> <li>課題堆偏号</li> <li>K20230904000001</li> </ul>                                                                                                    | 2题咨询 资料]<br>课题数量<br>1                                                                                  | F载 可视化智<br>成员人数<br>1 | 慧管理平台<br>有效时间<br>2023-09-04<br>2023-11-11 | 创渡日期<br>2023-09-04 | 要作<br><u>日申请,</u> 作<br><u>批</u> |
| ★ 近日によく545 火田県山<br>大田田山 と545 VERSATY<br>単一造加入账户<br>車一造加入账户<br>主治数学<br>个人资料                                                                                                    | ×<br>^<br>~ | 首页 仪器预约 实<br>数得姓名 超级管<br>课题组名称<br>测试课题组                                                                                                    | <ul> <li>独室预約 規範制度 故障处理及前</li> <li>理理局</li> <li>課题組織号</li> <li>K20230904000001</li> </ul>                                                                                                    | 2586/26/26/26/26/26/26/26/26/26/26/26/26/26                                                            | F载 可视化智<br>成员人数<br>1 | 着效时间<br>2023-09-04<br>2023-11-11          | 创建日期<br>2023-09-04 | ■<br>凝作<br>日 <u>申请,</u><br>我    |
| <ul> <li>         ・</li></ul>                                                                                                    | ×<br>~      | 首页 仪器预约 实<br>数時姓名 超级管<br>理题組名称<br>測试理题組                                                                                                    | <ul> <li>独室预約 規章制度 故障处理及前</li> <li>理度</li> <li>課题指编号</li> <li>K20230904000001</li> <li>日申请成功, 耐得</li> </ul>                                                                                                    | 2 2 2 2 2 2 2 2 2 2 2 2 2 2 2 2 2 2 2                                                                  | F载 可视化智<br>成员人款<br>1 | 慧管理平台<br>有效时间<br>2023-09-04<br>2023-11-11 | 创建日期<br>2023-09-04 | 展作<br>日 <u>申述</u> 。1<br>批       |
| <ul> <li>              新田山名 LARVERSTY      </li> <li>             新川市 二</li> <li>             新加入账户         </li> <li>             中请加入账户         </li> <li>             ホ油教教学         </li> <li>             ハ人資料         </li> <li>             安全准入         </li> <li>             密码修改         </li> </ul>                                                                                                    | ×<br>~<br>~ | 首页 仪器预约 实<br>教师姓名 超级管<br>课题组名称<br>测试课题组                                                                                                    | <ul> <li>独室预約 規準制度 故障处理及前</li> <li>理理</li> <li>課題組織号</li> <li>(K20230904000001</li> </ul>                                                                                                    | 9题咨询 资料]<br>课题数量<br>1                                                                                  | F载 可视化智<br>成员人数<br>1 | 慧管理平台<br>有效时间<br>2023-09-04<br>2023-11-11 | 创建日期<br>2023-09-04 | 展<br>一日中道。<br>道<br>社            |
| ごよろ、         子         子         子         子         子         子         子         子         子         子         ご         日         日         1         1         1         1         1         1         1         1         1         1         1         1         1 <th1< th=""> <th1< th=""> <th1< th=""> <th1< th=""></th1<></th1<></th1<></th1<>                                                                                                    | ×<br>~<br>~ | 首页 仅器预约 实<br>教师姓名 超级管<br>课题组名称<br>测试课题组                                                                                                    | <ul> <li>独室预約 規章制度 故障处理及前</li> <li>理選</li> <li>理認組集号</li> <li>K20230904000001</li> <li>已申請成功, 新々</li> </ul>                                                                                                    | (14)<br>(14)<br>(14)<br>(14)<br>(14)<br>(14)<br>(14)<br>(14)                                           | F载 可视化智<br>成员人数<br>1 | 慧管理平台<br>有效时间<br>2023-09-04<br>2023-11-11 | 创建日期<br>2023-09-04 | 更<br>是 <b>由速,</b> 6<br>龙        |
| <ul> <li>         ・          ・</li></ul>                                                                                                    | ×<br>~      | 首页 仅器预约 实<br>教师姓名 起砚管<br>運動的名称<br>新式课题目                                                                                                    | <ul> <li>独室预約 規章制度 故障处理及目</li> <li>理選</li> <li>课题祖编号</li> <li>K20230904000001</li> <li>已申请成功, 都代</li> </ul>                                                                                                    | 2000谷间 资料]<br>课题数量<br>1                                                                                | F载 可视化智<br>成员人数<br>1 | 慧管理平台<br>有效时间<br>2023-09-04<br>2023-11-11 | 创建日期<br>2023-09-04 | 同<br>服作<br>昆虫道,6<br>匙           |
| <ul> <li>         ・         ・         ・</li></ul>                                                                                                    | ×<br>~      | <ul> <li>首页 (公開預約) 实</li> <li>教师姓名 超現電</li> <li>理题组名称</li> <li>理题组名称</li> <li>新活理题组</li> </ul>                                                                                                    | <ul> <li>独室预約 規車制度 故障处理及前</li> <li>理費</li> <li>課題編等</li> <li>(20230904000001</li> <li>ビ申請成功, 動々</li> </ul>                                                                                                    | 9题咨询 资料<br>7<br>7<br>9<br>9<br>9<br>9<br>9<br>9<br>9<br>9<br>9<br>9<br>9<br>9<br>9<br>9<br>9<br>9<br>9 | F载 可视化智<br>成员人数<br>1 | 慧管理平台<br>有效时间<br>2023-09-04<br>2023-11-11 | 创建日期<br>2023-09-04 | 同<br>居住 <u>第</u> 。<br>起         |
| <ul> <li>         ・ アレージョン・         ・ アレージョン・         ・ アレージ・         ・ アレージ・         ・ アレージ・         ・ アレージ・         ・ アレージ・         ・ アレージ・         ・ アレージ・         ・ アレージ・         ・ アレージ・         ・ アレージ・         ・ アレージ・         ・ アレージ・         ・ アレージ・         ・ アレージ・         ・ アレージ・         ・・・・・・・・・・・・・・・・・・・・・・・・・・・・</li></ul>                                                                                                    | ×<br>~      | <ul> <li>首页 (公開預約) 实</li> <li>教育注名</li> <li>教育注名</li> <li>建型信名称</li> <li>建型信名称</li> <li>測试理型信</li> </ul>                                                                                                    | <ul> <li>独室预約 規車制度 故障处理及前</li> <li>37理員</li> <li>課題堆場号</li> <li>【20230904000001</li> <li></li> <li><td>9题咨询 资料]<br/>课题数量<br/>1</td><td>F载 可视化智<br/>成员人数<br/>1</td><td><u> 有效时间</u> 2023-09-04 2023-11-11</td><td>创建日期<br/>2023-09-04</td><td>居<br/>日本<br/>王<br/>志</td></li></ul> | 9题咨询 资料]<br>课题数量<br>1                                                                                  | F载 可视化智<br>成员人数<br>1 | <u> 有效时间</u> 2023-09-04 2023-11-11        | 创建日期<br>2023-09-04 | 居<br>日本<br>王<br>志               |
| <ul> <li>              新加入場户<br/>新加入場户      </li> <li>             新請加入場户         </li> <li>             新請加入場户         </li> <li>             新勤教学         </li> <li>             个人選         </li> <li>             登码修改         </li> <li>             个人中心         </li> </ul>                                                                                                    | ×<br>~      | <ul> <li>首页 (公開研約) (3)</li> <li>(1)</li> <li>(1)</li> <l< td=""><td><ul> <li>独室预約 規車制度 故障处理及前</li> <li>野理員 ・</li> <li>課題組織号</li> <li>【20230904000001</li> <li>日申请成功,最代</li> </ul></td><td>2998名初 近料]<br/>-<br/>-<br/>-<br/>-<br/>-<br/>-<br/>-<br/>-<br/>-<br/>-</td><td>F载 可视化错<br/>成员人数<br/>1</td><td><u>有效时间</u><br/>2023-09-04<br/>2023-11-11</td><td>创建日期<br/>2023-09-04</td><td>医<br/>医病:<br/>是</td></l<></ul> | <ul> <li>独室预約 規車制度 故障处理及前</li> <li>野理員 ・</li> <li>課題組織号</li> <li>【20230904000001</li> <li>日申请成功,最代</li> </ul>                                                                                                    | 2998名初 近料]<br>-<br>-<br>-<br>-<br>-<br>-<br>-<br>-<br>-<br>-                                           | F载 可视化错<br>成员人数<br>1 | <u>有效时间</u><br>2023-09-04<br>2023-11-11   | 创建日期<br>2023-09-04 | 医<br>医病:<br>是                   |

### 3. 预约使用

导师课题组有充足余额即可直接预约,如无充值余额, 咨询导师进行线上充值或项目划转,充值方法见上一章 3.账 户充值操作部分。

#### 3.1 线上预约

3.1.1 预约仪器

在智慧实验室管理平台首页点击【仪器预约】→【仪器 预约】:

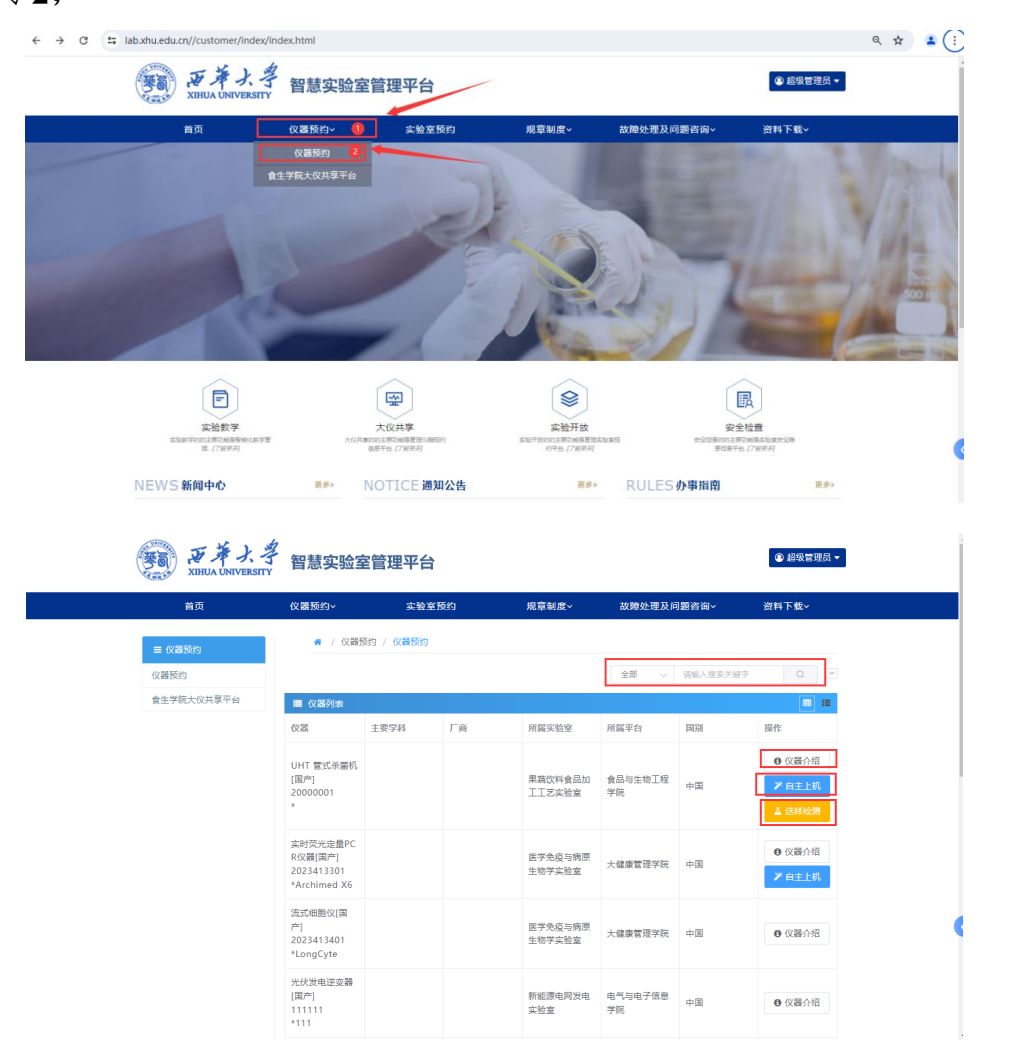

输入搜索具体仪器,【仪器介绍】可查看仪器具体说明;【自 主上机】指到现场上机操作;【送样检测】指将样品送到指 定地方,委托测试。

点击需要【自主上机】/【送样检测】的仪器;

按要求填写预约单(项目名称、样品要求等信息);

右侧选择预约时间段,根据仪器实际使用情况机组人员 可能会对预约时间有所调整;

| ☰ 仪器预约     | 希 / 仪器预约 / 仪器预约 / UHT 管式杀菌机                                                                                                   |                     |   |
|------------|----------------------------------------------------------------------------------------------------|---------------------|---|
| 仪器预约       | 仪器信息 自主上机 送样检测 自主培训 互动交流                                                                                                    |                     |   |
| 食生学院大仪共享平台 | 历史预约单                                                                                                    | 💆 选择时间段             |   |
|            | YP202400018         YP202400016         YP202400014                                                                           | 08:00 8:30          |   |
|            | 基本信息                                                                                                    |                     |   |
|            | •预约时段 2024-07-09 9:00 <sup>-</sup> 10:00                                                                                      | ⊙8:30 9:00          | 0 |
|            | 课题组 测试课题组 -                                                                                                    | <b>9:00 9:30</b>    | • |
|            | 账户余额 ¥1030.00 ⊘105.00                                                                                                    | <b>0</b> 9:30 10:00 | • |
|            | 項目英型 科研 🗸                                                                                                    | ©10:00 10:30        | 0 |
|            | 项目名称 测试项目1                                                                                                    | ©10:30 11:00        | 0 |
|            | <ul> <li>         ・         田平部は         ちは2376860のag.com         ・         田平部は         ちは2376860のag.com         </li> </ul> | ©11:00 11:30        | 0 |
|            |                                                                                                    | O11:30 12:00        | 0 |
|            | ▲ 如 按 华: 30 元/ 小 时                                                                                                    | ©12:00 12:30        |   |
|            | (基础费用30元)= <mark>30</mark> 元                                                                                                  | ©12:30 13:00        | 0 |
|            | 检测要求                                                                                                    |                     |   |
|            | 请输入检测要求                                                                                                    |                     |   |

# 仅针对设置了学生独立自主上机收费的仪器:

### 点击添加测试项目:

| 一 历史预约单    | <b>P</b>    |                 |         |    | ➡ 选择时间段              |
|------------|-------------|-----------------|---------|----|----------------------|
| O YP202400 | 023         |                 |         |    | <b>⊘</b> 15:30 16:00 |
| 基本信息       |             |                 |         |    | <b>@</b> 16:00 16:30 |
| 预约时段       | 2024-11-20  | 16:30 - 17:30   |         |    | ⊙16:30 17:00         |
| 课题组        | 测试课题组       | · · · ·         |         |    | ⊙17:00 17:30         |
| 账户余额       | ¥1030.00 ⊘1 | 40.00           | _       |    | ©17:30 18:00         |
| 联系电话       | 1347625372  | *电子邮件 542376860 | @qq.com |    | <b>0</b> 18:00 18:30 |
| 添加测试项目     | 1           |                 |         |    | ©18:30 19:00         |
| [础费率: 57   | 元/小时        |                 |         |    | <b>⊙</b> 19:00 19:30 |
| 样品名称       | 样品数         | 已选测试项目          | 价格      | 操作 | <b>⊙</b> 19:30 20:00 |
|            |             | 暂未添加测试项目        |         |    | ⊙20:00 20:30         |
| 检测要求       |             |                 |         |    |                      |
| 青输入检测男     | 夏求          |                 |         |    |                      |

| 添加测试项目 |                                  | × |
|--------|----------------------------------|---|
| 样品名称   | 样品1 这里填写的样品数不参与实际计价              |   |
| 样品数    | 3                                |   |
| 高低温    | ◎ 收费项[400元/样品]                   |   |
| 学生独立上机 | 学生独立上机按样收费[100元/样品] 1 : (单价100元) |   |
|        | 请选择学生独立上机 回 选择按样品收费此处必须填写        |   |
|        | 学生独立上机按样收费[100元/样品]              |   |
|        | 子王拉亚工作时在1302年37位至[3026月31日]      |   |
|        |                                  |   |
|        |                                  |   |
|        |                                  |   |
|        |                                  |   |

a. 学生独立上机按样品收费;

填完后在左侧选择上机时间;

| 历史预约单                    | <u>p</u>                                                |      |              |           |         |                        | 😁 选择时间段              |  |  |  |
|--------------------------|---------------------------------------------------------|------|--------------|-----------|---------|------------------------|----------------------|--|--|--|
| O YP202400               | 023                                                     |      |              |           |         |                        |                      |  |  |  |
| 基本信息                     |                                                         |      |              |           |         |                        | @15:30 16:00         |  |  |  |
| * 预约时段                   | 反约时段 2024-11-20 16:30 <sup>-</sup> 17:30<br>果题组 测试课题组 👻 |      |              |           |         |                        |                      |  |  |  |
| 课题组                      |                                                         |      |              |           |         |                        |                      |  |  |  |
| 账户余额                     | ¥1030.00 ⊘14                                            | 0.00 |              |           |         |                        | <b>⊙17:00 17:30</b>  |  |  |  |
| <ul> <li>联系电话</li> </ul> | 13476253725                                             |      | * 电子邮件       | 542376860 | @gg.com |                        | ⊙17:30 18:00         |  |  |  |
| 检测项目                     |                                                         |      |              |           |         |                        | <b>0</b> 18:00 18:30 |  |  |  |
| 添加测试项目                   | 1                                                       |      |              |           |         |                        | <b>⊘</b> 18:30 19:00 |  |  |  |
| 基础费率: 55                 | 元/小时                                                    |      |              |           |         |                        | @19:00 19:30         |  |  |  |
| 样品名称                     | 样品数                                                     | 已选测试 | 项目           |           | 价格      | 操作                     | @19:30 20:00         |  |  |  |
| 样品1                      | 3个                                                      | Ê    | ©20:00 20:30 |           |         |                        |                      |  |  |  |
|                          |                                                         |      |              | (项目费300元+ | 基础费用5元  | c)= <mark>305</mark> 元 |                      |  |  |  |

b. 学生独立上机按时间收费;

| <mark>添加测试项目</mark> | ×                  |
|---------------------|--------------------|
| 样品名称                | 样品1 此处同样不影响计费      |
| 样品数                 | 3                  |
| 高低温                 | 收费项[400元/样品]       |
| 学生独立上机              | 学生独立上机按时收费[50元/小时] |
|                     | 添加返回               |
|                     |                    |
|                     |                    |
|                     |                    |
|                     |                    |
|                     |                    |

# 右侧选择时间;

| 仪器信息 自主上标          | 1、送样检测 自主                                                                                                    | 培训 互动交流   |            |         |    |                      |   |  |  |  |
|--------------------|----------------------------------------------------------------------------------------------------|-----------|------------|---------|----|----------------------|---|--|--|--|
| 历史预约单              |                                                                                                    |           |            |         |    | ₩ 选择时间段              |   |  |  |  |
| O YP202400023      | ©15:30 16:00                                                                                                    | 0         |            |         |    |                      |   |  |  |  |
| 基本信息<br>• 预约时的 202 | <b>⊙</b> 16:00 16:30                                                                                                    | 0         |            |         |    |                      |   |  |  |  |
|                    | ⊙16:30 17 <u>:00</u>                                                                                                    | •         |            |         |    |                      |   |  |  |  |
| 课题组测试              | 课题组 测试课题组 -                                                                                                    |           |            |         |    |                      |   |  |  |  |
| 账户余额 ¥103          | 0.00 Ø140.00                                                                                                    |           |            |         |    | 017:30 18 <u>:00</u> | 0 |  |  |  |
| *联系电话 134          | 76253725                                                                                                    | * 电子邮件    | 542376860@ | ⊉qq.com |    | ⊙18:00 18:30         | • |  |  |  |
| 检测项目               |                                                                                                    |           |            |         |    | 018:30 19:00         | 0 |  |  |  |
| 基础费率: 5元/小时        |                                                                                                    |           |            |         |    | 019:00 19:30         | 0 |  |  |  |
| 样品名称 样品            | 改 已洗测记                                                                                                    | :项目       |            | 价格      | 操作 | 019:30 20:00         | 0 |  |  |  |
| 样品1 3个             | 学生独立                                                                                                    | 上机:学生独立上机 | し按时收费[50   | 100元    | Ĥ  | 020:00 20:30         |   |  |  |  |
|                    | (() 同業100元 #122 #10元 + 122 #10元 + 122 #100 #100 #100 #100 #100 #100 #100 |           |            |         |    |                      |   |  |  |  |
| 检测要求               | (以日夜100)(半品叫双田10)()-10)(                                                                                                    |           |            |         |    |                      |   |  |  |  |
| 请输入检测要求            | ▲#####<br>詳输入检测要求                                                                                                    |           |            |         |    |                      |   |  |  |  |

### 3.1.2 到达预约时间

(1)送样检测:与仪器管理员/机组人员沟通按要求将样品放在指定地点;

(2) 自主上机:提前联系仪器管理员/机组人员,通过

扫码/刷脸开门到指定的时间和地点预约使用仪器;

## 3.2 费用确认

检测结束后,等待管理员核定本次费用; 费用核定后,在前台确认费用。

| ← → ♂ C s lab.xhu.edu.cn//Cu | stomer/MasterPage/UserCenterPage.html                                                                                                    | ☆ 臼 🕹 🛓 有新版 Chrome 可用 🗄                    |
|------------------------------|----------------------------------------------------------------------------------------------------|--------------------------------------------|
| 「「「「「<br>XBRUA UNIVERSITY 《  | 首页 仪器预约 实验室预约 规章制度 战隆处理及问题咨询 资料下载 可拐化智慧管理平台                                                                                                    | E - 3                                      |
| ₩ 資金账户                       | 預約編号:YP202400021(預約人:超级管理员) ● 待端认<br>預約編号:YP202400020(預約人                                                                                                    | : 超级管理员)                                   |
| 预約审批                         | 电子解<br>目主比例<br>通 2012 + 07-02 1100 位2022407-02 12:00<br>日 ¥ 75.00<br>日 ¥ 75.00<br>日 2022-407-02 1100 位2022407-02 12:00                                                                                                    | 12024-03-19 09:22 <b>座 ¥ 10.00</b>         |
|                              | ¥ 确认 ▲ 下頭部部 8 適時詳讀                                                                                                    | J                                          |
| 11 安至准入                      | 預約編号: YP20400018(預約人: 超级管理员) 0 题试完毕 預約编号: YP202300008(預約人                                                                                                    | : 超级管理员) 0 已完成                             |
| II 密码修改                      | UHT 電子培育     Imit (新春明)     Imit (新春明)     Imit (新春m)     Imit (新春m)     Imit (新春m)     Imit (新春m)     Imit (新春m)     Imit (新春m)     Imit (新春m)     Imit (新春m)     Imit (新春m)     Imit (新春m)     Imit (新春m)     Imit (新春m)     Imit (新春m)     Imit (新春m)     Imit (新春m)     Imit (新春m)     Imit (新春m)     Imit (新春m) | <b>1</b> 2023-12-15 15:30 <b>₩ ¥ 60.00</b> |
| 11 我的预约                      | ¥ 湯用時以   本下版改正   ● 查響神機                                                                                                    | i                                          |
|                              | 預約編号: YP202300007(預約人: 超级管理员) 0 已完成 預約編号: YP202300006(預約人                                                                                                    | : 超级管理员) 0 测试中                             |
|                              | Waters高效度借色谱仪         E ¥ 10.00         Waters高效度借色谱仪           日主上引         日子         日子         日子           (2022-10-16 09.30 © 2022-10-15 10.00         日子         〇         日子                                                                                                    | ≝仪<br>國 ¥ 0.00                             |
|                              | ¥ 是用時以   本下頭放振   巴查香洋橋                                                                                                    | i                                          |
|                              | <b>第6994号: YP20230005(预69人:方)</b><br>◎ 已必定<br>Waters高效液相色谱仪                                                                                                    |                                            |
| 确认费用                         |                                                                                                    | — 🛛 ×                                      |
|                              | 核定费用: 75元                                                                                                    |                                            |
|                              | 核定备注: 实际使用时长为1.5小时                                                                                                    |                                            |
|                              | 服务时间: 📩 🚖 🌟 🌟 🏠 请打分                                                                                                    |                                            |
|                              | 服务态度: 🕜 🟫 🏠 🏠 请打分                                                                                                    |                                            |
|                              | 服务质量: 🟫 🟫 🏠 🏠 请打分                                                                                                    |                                            |
|                              | 其他建议: 请输入内容                                                                                                    |                                            |
|                              |                                                                                                    |                                            |
|                              | 费用确认                                                                                                    |                                            |

# 智慧实验室管理平台大仪模块预约使用说 明书(校外用户)

1. 注册

浏览器打开智慧实验室管理平台;

https://lab.xhu.edu.cn/

点击右上角用户登录;

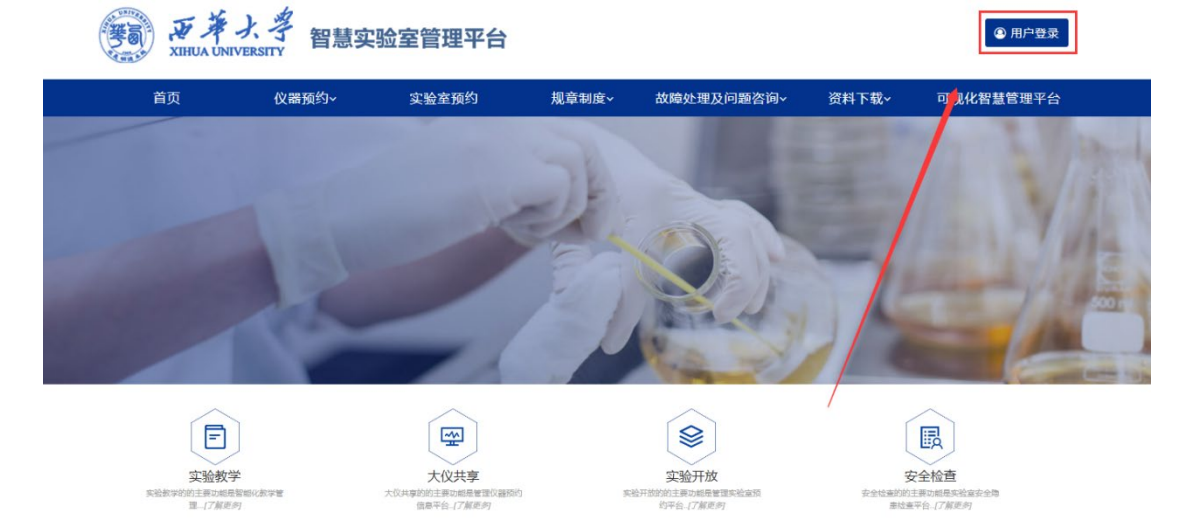

DINECLE

点击用户注册;

| 页约 |      |      |   | × | 下载、 |
|----|------|------|---|---|-----|
|    | 校内用户 | 校外用户 |   |   |     |
|    | 用户名  |      |   |   |     |
|    |      |      | _ |   |     |
|    | 密码   |      |   |   |     |
|    |      |      |   |   | 2   |
| 2  | 验证码  |      |   |   |     |
|    |      | 1655 |   |   | 6   |
|    | 登录   |      |   |   |     |
|    | 用户注册 | 找回密码 |   |   |     |
|    |      |      |   |   |     |

| 完善基本 | x信息,点;     | 击提交;          |              |            |
|------|------------|---------------|--------------|------------|
| 首页   | 仪器预约~      | 实验室预约         | 规章制度~        | 故障处理及问题咨询~ |
| ≡    | <b>#</b> / |               |              |            |
|      | * 账户类型     | 请选择账户类型       | ~            |            |
|      |            | 注册后账户类型不可更改,预 | 附费账户需先充值有足够余 | 额才可预约测试    |
|      | * 登录账号     | 请输入登录账号       |              |            |
|      | * 登录密码     | 请输入登录密码       |              |            |
|      | * 密码确认     | 请输入登录密码       |              |            |
|      | * 真实姓名     | 请输入真实姓名       |              |            |
|      | 性别         | ● 男 ○ 女       |              |            |
|      | * 手机号码     | 请输入手机号码       |              |            |
|      | * 电子邮箱     | 请输入电子邮箱       |              |            |
|      | * 证件照片     |               |              |            |
|      |            | +             |              |            |
|      |            |               |              |            |

注册完成后会自动申请课题组,等待校内单位审批;

### 2. 账户充值

平台仪器均为有偿使用,采取预付费模式,如需预约仪器, 请确认所在课题组有经费可以使用。预约前,可通过预约界 面查看测试费用,或提前与机组人员联系核实费用。充值时 请准确填写相关信息。

【账户管理】->【账户管理】->【充值】

| 「「「東京大学<br>XIHUA UNIVERSITY | « | 首页   | 仪器预约 | 匀 实验] | 室预约 规章 | 制度 故障处 | 理及问题咨询 | 间 资料下载 | ? 可视化智慧 | 管理平台 |                          |            | <b>F</b>         | 2 |
|-----------------------------|---|------|------|-------|--------|--------|--------|--------|---------|------|--------------------------|------------|------------------|---|
| 11 账户管理                     | ^ | + 申请 | 课题组  |       |        |        |        |        |         |      |                          |            |                  |   |
| - 账户信息                      |   | 课    | 课    | 状态    | 账户总额   | 冻结金额   | 课題数量   | 成员人数   | 允许加入    | 申请人数 | 有效时间                     | 创建日期       | 操作               |   |
| • 子账户审批                     |   | 张三   | Y001 | ♥ 正常  | ¥ 0.00 | ¥ 0.00 | 1      | 1      | ● 允许加入  | Θ 0  | 2024-11-05<br>2034-11-05 | 2024-11-05 | 0 <del>6</del> È | 0 |
| <b>##</b> 我的预约              |   | <    | 1 >  |       |        |        |        |        |         |      |                          |            |                  |   |
| 11 个人中心                     |   |      |      |       |        |        |        |        |         |      |                          |            |                  |   |
| 器 密码修改                      |   |      |      |       |        |        |        |        |         |      |                          |            |                  |   |
| 个人资料                        |   |      |      |       |        |        |        |        |         |      |                          |            |                  |   |

充值流程:

(1)选择线上充值,填写充值金额,输入验证码,点击提交;

(2)获取大仪平台预约编号,点击【充值记录】→【记录 大仪平台预约编码】不是课题组编号,缴费页面需填写,请 务必获取正确的预约编号!

| 新子大学 《<br>XHUA UNIVERSITY | 首页 仪器预约 实验室预约     | 首页 仪器预约 实验室预约 规章制度 故障处理及问题咨询 资料下载 可视化智慧管理于台 |            |           |        |                           |       |  |  |  |  |  |  |
|---------------------------|-------------------|---------------------------------------------|------------|-----------|--------|---------------------------|-------|--|--|--|--|--|--|
| ■ 資金账户 ^                  | + 申请课题组           |                                             |            |           |        |                           |       |  |  |  |  |  |  |
| • 账户管理                    | 课题组名称 课题组编号       | 状态 账户总额                                     | 冻结金额 课题数量  | 成员人数 允许加入 | 申请人数有法 | 效时间 创建日期                  | 操充值记录 |  |  |  |  |  |  |
| - 冻结记录                    | 测试课题组 K2023090400 | 0 ●正常 ¥ 1030.00                             | ¥ 140.00 1 | 2         | 0 1    | 223-09-04 time 2023-09-04 | ⊘፼≣©∽ |  |  |  |  |  |  |
| - 子账户审批                   | < 1               |                                             |            |           |        |                           |       |  |  |  |  |  |  |
| • 可用账户                    |                   |                                             |            |           |        |                           |       |  |  |  |  |  |  |
| - 加入账户                    |                   |                                             |            |           |        |                           |       |  |  |  |  |  |  |
| ■ 预约审批                    |                   |                                             |            |           |        |                           |       |  |  |  |  |  |  |
| ■ 个人资料                    |                   |                                             |            |           |        |                           |       |  |  |  |  |  |  |
| ■ 安全准入 ~                  |                   |                                             |            |           |        |                           |       |  |  |  |  |  |  |

| 资全账白絵号                                                                                                    |                                                                           | <b> </b>                                                                                                    | <b>な信</b> 全領                                                                                                    | 奏值状态                                                                                                    | 由选时间                                                                                    | 打印由港单 |
|----------------------------------------------------------------------------------------------------|---------------------------------------------------------------------------|----------------------------------------------------------------------------------------------------|----------------------------------------------------------------------------------------------------|----------------------------------------------------------------------------------------------------|-----------------------------------------------------------------------------------------|-------|
| 火亚州/一洲 つ                                                                                                    |                                                                           | 元道天主                                                                                                    | 元追並於                                                                                                    | 元道机态                                                                                                    | (H)(H)(H)(H)(H)(H)(H)(H)(H)(H)(H)(H)(H)(                                                |       |
| 202411050000                                                                                                 | 119                                                                       | <b>57</b>                                                                                                    | ¥ 12.00                                                                                                    | C 等待审批 × 凭证未上传                                                                                                    | 2024/11/5 16:26:15                                                                      | 698   |
| < 1 >                                                                                                    | 到第 1 页 确定 共1                                                              |                                                                                                    | •                                                                                                    |                                                                                                    |                                                                                         |       |
|                                                                                                    |                                                                           |                                                                                                    |                                                                                                    |                                                                                                    |                                                                                         |       |
| 下载 打印 注意                                                                                                    | 17日需要模向打印<br>20240012                                                     | <b>西华大学大型</b> 仪                                                                                                    | <b>醤设备开放共享测试费</b> 结                                                                                                    | 算凭证单 (财务联)                                                                                                    |                                                                                         |       |
| 下載 打印 注意打<br>(双平台预约编号)                                                                                       | 打印需要模向打印<br>20240012<br>第三                                                | 百华大学大型仪                                                                                                    | 著设备开放共享测试费结<br>Y001                                                                                                    | 算凭证单 (财务联)<br>联系电话                                                                                                    | 13211112222                                                                             | 7     |
| 下載) 打印 注意<br>仅平台预约编号<br>用户姓名<br>预目负责人                                                                        | 750歳要構向打印<br>20240012<br>第三                                               | 西华大学大型仪<br>工号<br>项目名称                                                                                                    | 器设备开放共变测试费结<br>V001                                                                                                    | 算凭证单(财务联)<br>联系电话<br>沒目曲号                                                                                                    | 13211112222                                                                             | ]     |
| 下載] [70] 注意;<br>(仅平台預約編号<br>用户姓名<br>项目负责人<br>支付金额                                                            | 打印需要模向打印<br>202400012<br>数三<br>12.00                                      | 百华大学大型仪<br>工号<br>项目名称<br>女款项目                                                                                                   | <ul> <li>器设备开放共享测试费结</li> <li>Y001</li> <li>大份设备测试费</li> </ul>                                                                                                    | 算凭证单 (财务联)<br>联系电话<br>济目最考<br>《农项目编》                                                                                                    | 13211112222<br>9 \$\$2400003021                                                         |       |
| 下版 700 注意<br>(仅平台顶约编号<br>用PM站名<br>场路负责人<br>支付金额<br>参谋目 (運風) 负责/<br>用户签字:                                     | 15日満要検病的15日 202400012 202400012 2025 第三 12.00 12.00 人同意券12200元約人大位设备期状長を明 | 画年大学大型仪           工号           项目名称           收款项目           经表。           负责人至宁:                                               | 器设备开放共享测试费经<br>Y001<br>大(2:Q备测试费                                                                                                    | 算凭证 <b>单(財务联)</b><br>取系电话<br>ぶ目曲号<br>の家ぶ日編3<br>実验室与収金管理化学子・                                                                                               | 13211112222<br>9 552400003021<br>FFIL<br>2024/11/5 16 26 15                             | 5     |
| 下號 打印 ; 主要<br>(仅平台預約編号<br>                                                                                   | 15日需要模向打印 202400012                                                       | 西华大学大型仪<br>工 5<br>成日名称<br>秋歌项日<br>经表。<br>负责人至宁:<br>西华大学大型仪                                                                      | 器设备开放共享测试费线<br>Y001<br>大024G名测试费       器设备开放共享测试费线                                                                                                    | 算凭证单 (财务联)<br>取用运 初日曲号<br>求助室与设备管理处至今:<br>算凭证单 (个人联)                                                                                                    | 13211112222<br>552400003021                                                             | 5     |
| 下版 打印)注意:                                                                                                    |                                                                           | 百华大学大型仪       工号       须目名称       校武项目       经表。       负责人至宁:       百华大学大型仪       工号                                            | <ul> <li>         器设备开放共享测试费结         Y001         <ul> <li>大002条例试费</li> </ul> </li> <li>         B设设备开放共享测试费结         Y001         <ul> <li>Y001</li> </ul> </li> </ul> | 算凭证单(财务联)     联系电流       第四章     安京项目編号       实验室与设备管理处签字:        算凭证单(个人联)     联系电话                                                                      | 13211112222<br>9 552400003021<br>伊廷<br>2024/11/5 16 26 15<br>13211112222                | 5     |
| 下数 打印) 主義引<br>(以平白預約論号)<br>用与始名<br>成日良重人<br>支付金額<br>- 項目(運軍) 気元,<br>用户皆字:<br>(以平白預約論号:<br>用戸始名<br>項目(連系) 気元) | 17日常要補申打日 202400012 202400012 202400012 202400012 202400012 202400012 第三  | 百年大学大型仪           工号           項目名称           必款项目           起表・           负责人至宁:           高年大学大型仪           工号           真日名称 | <ul> <li>器设备开放共享测试费结</li> <li>v001</li> <li>大62级备测试费</li> <li>器设备开放共享测试费结</li> <li>W001</li> </ul>                                                                        | 算咒证单 (財务駅)           製紙電話         羽目毎号           次治量与収益管理化差字:            算凭证单 (个人駅)         製紙電話           取用毎日         取用毎日           2010日         製紙電話 | 13211112222<br>552400003021<br>52024/11/5 16:26:15<br>2024/11/5 16:26:15<br>13211112222 | 5     |

(3) 打开支付宝,搜索"西华大学"→缴费大厅→大型仪器开放共享测试费,保存右边充值截图后续上传凭证用。

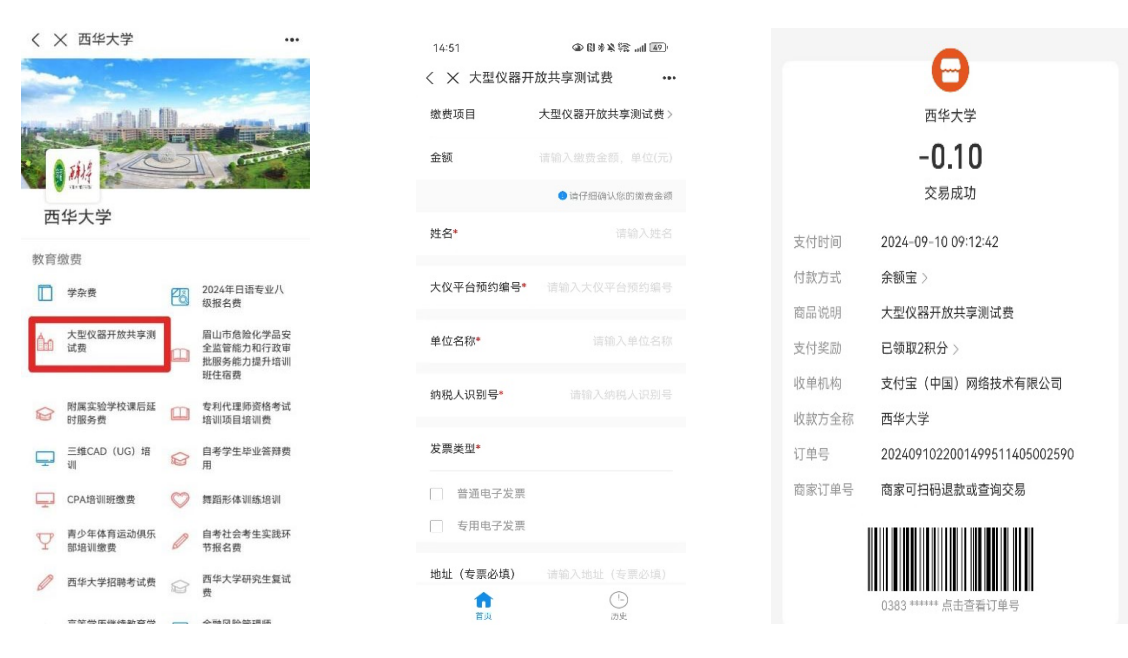

(3) 缴费成功后点击【账户管理】→【充值记录】;

| 新<br>文語UA UNIVERSITY | « | 首页 仪器   | 预约 实验室预约      | 规章制度                   | 故障处理及问    | 1题咨询 资料  | 與下戴  |      |        |            |                         |            |           |
|----------------------|---|---------|---------------|------------------------|-----------|----------|------|------|--------|------------|-------------------------|------------|-----------|
| Ⅲ 资金账户               | ^ | + 申请课题组 |               |                        |           |          |      |      |        |            |                         |            |           |
| • 账户管理               |   | 课题组名称   | 课题组编号         | 状态                     | 账户总额      | 冻结金额     | 课题数量 | 成员人数 | 允许加入   | 申请人数       | 有效时间                    | 创建日期       | 操充值记录     |
| • 冻结记录               |   | 测试课题组   | K202309040000 | <ul> <li>正常</li> </ul> | ¥ 1030.00 | ¥ 105.00 | 1    | 2    | ♥ 允许加入 | <b>O</b> 1 | 2023-09-04 ▲ 2023-11-11 | 2023-09-04 | Ø @ 🗐 @ ~ |
| - 子账户审批              |   | < 1 >   |               |                        |           |          |      |      |        |            |                         |            | 1         |
| • 可用账户               |   |         |               |                        |           |          |      |      |        |            |                         |            |           |
| 加入账户                 |   |         |               |                        |           |          |      |      |        |            |                         |            |           |
| ■ 预约审批               |   |         |               |                        |           |          |      |      |        |            |                         |            |           |
| 計 个人资料               |   |         |               |                        |           |          |      |      |        |            |                         | /          |           |
| 誹 安全准入               | ~ |         |               |                        |           |          |      |      |        |            |                         |            |           |
| ■ 密码修改               |   |         |               |                        |           |          |      |      |        |            |                         |            |           |
| 計 个人中心               |   |         |               |                        |           |          |      |      |        |            |                         |            |           |
| 11 我的预约              |   |         |               |                        |           |          |      |      |        |            |                         |            |           |
|                      |   |         |               |                        |           |          |      |      |        |            |                         |            |           |
|                      |   |         |               |                        |           |          |      |      |        |            |                         |            |           |

# (4) 上传本次订单充值截图;

| 充值记录                |          |          |                | :                        |
|---------------------|----------|----------|----------------|--------------------------|
| 资金账户编号              | 充值类型     | 充值金额     | 充值状态           | 申请时间 上传凭证                |
| \$20230904000001    | ÷        | ¥ 10.00  | ● 等待审批 ✓ 凭证已上传 | 2024/7/2 17:09:47        |
| S20230904000001     | ø        | ¥ 101.00 | 等待审批 ✓ 凭证已上传   | 2024/7/2 17:03:51        |
| \$20230904000001    | Ð        | ¥ 123.00 | ⑤ 等待审批 ✓ 凭证已上传 | 🛗 2024/6/27 17:13 o1 🕐 🕞 |
| \$20230904000001    | ø        | ¥ 100.00 | ● 等待审批 ✓ 凭证已上传 | 2024/6/27 14/53:40       |
| 520230904000001     | G        | ¥ 100.00 | C 等待审批 × 凭证未上传 | 🛗 2024/4/2 (5:56:29 🕑 🍙  |
| < 1 > 到第 1 页 确定 共5条 | 10 条/页 🗸 |          |                |                          |
|                     |          |          |                |                          |

3. 预约使用

3.1 预约仪器

在智慧实验室管理平台首页点击【仪器预约】→【仪器 预约】,可以看到所有的仪器包括开放和不开放的;

| ← → C == lab.xhu.edu.cn//customer/index/in                                | idex.html                                         |              |     |                   |               |                                                                                                    |                                                            | ۹ 🖈 🛓 🤇                                                                                                    |   |
|---------------------------------------------------------------------------|---------------------------------------------------|--------------|-----|-------------------|---------------|----------------------------------------------------------------------------------------------------|------------------------------------------------------------|----------------------------------------------------------------------------------------------------|---|
| ()<br>()<br>)<br>)<br>)<br>)<br>)<br>)<br>)<br>)<br>)<br>)<br>)<br>)<br>) | 智慧实验室                                             | <b>室管理平台</b> |     |                   |               |                                                                                                    | ● 超级管理员 ▼                                                  | I                                                                                                    |   |
| 首页                                                                        | 仪器预约~ 🚺                                           | 实验室预         | 鉤   | 规章制度~             | 故隍处理及问        | ]题咨询~                                                                                                    | 资料下载~                                                      |                                                                                                    |   |
|                                                                           | 仪器预约 2<br>生学就大仪共享平台                               |              |     |                   |               | THE NY                                                                                                    | The second                                                 | ton                                                                                                    |   |
|                                                                           |                                                   | -            |     | Nº.               | -             |                                                                                                    |                                                            | Contraction in the local division of the local division of the loc | l |
| 家語教学                                                                      |                                                   | 大仪共享         |     | 家验开放              | +10-w 27      | 安全档                                                                                                    |                                                            |                                                                                                    |   |
| 36日初や4日311月の時間間10日のや日<br>20日(7年1月5日)<br>20日(7年1月5日)                       | 2006                                              | 信息平台-17样更引   |     | 的平台-[7相更多]        | - 11.M.74     | 家位直平台-[.                                                                                                    | 169.42.6.22.62<br>7.69.97                                  |                                                                                                    | 3 |
| NEWS 新闻中心                                                                 | 囲多≫                                               | NOTICE 通知    | 1公告 | 更多》               | RULES         | 办事指南                                                                                                    | 更多》                                                        |                                                                                                    |   |
| (第一) 戸洋大学<br>XHUA UNIVERSITY                                              | 智慧实验室                                             | <b>室管理平台</b> |     |                   |               |                                                                                                    | ● 超级管理员 ▼                                                  | I                                                                                                    |   |
| 首页                                                                        | 仪器预约~                                             | 实验室预         | 鉤   | 规章制度~             | 故障处理及问        | ]題咨询 >                                                                                                    | 资料下载~                                                      |                                                                                                    |   |
|                                                                           | 💣 / 仪器预                                           | 频约 / 仪器预约    |     |                   |               |                                                                                                    |                                                            |                                                                                                    | 1 |
|                                                                           |                                                   |              |     |                   | 0.49          | haden a factor of the state of the state of |                                                            |                                                                                                    |   |
| (火箭)(均)                                                                   |                                                   |              |     |                   | ED V          | 请输入提紧大键子                                                                                                    | u ·                                                        |                                                                                                    |   |
| 員主子院人议共享干百                                                                | ■ 仪器列表<br>(V器)                                    | 主要学科         | 厂商  | 所属实验室             | 前属平台          | 国别                                                                                                    | ■ ■                                                        |                                                                                                    |   |
|                                                                           |                                                   |              |     |                   |               |                                                                                                    |                                                            |                                                                                                    |   |
|                                                                           | UHT 管式杀菌机<br>[国产]<br>20000001<br>*                |              |     | 果蔬饮料食品加<br>工工艺实验室 | 食品与生物工程<br>学院 | 中国                                                                                                    | <ul> <li>● 仅需介绍</li> <li>》 自主上机</li> <li>▲ 送样检测</li> </ul> |                                                                                                    |   |
|                                                                           | 实时荧光定量PC<br>R仪器[国产]<br>2023413301<br>*Archimed X6 |              |     | 医学免疫与病原<br>生物学实验室 | 大健康管理学院       | 中国                                                                                                    | <ul> <li>● 仪器介绍</li> <li>》 自主上机</li> </ul>                 |                                                                                                    |   |
|                                                                           | 流式细胞仪[国<br>产]<br>2023413401<br>*LongCyte          |              |     | 医学免疫与病原<br>生物学实验室 | 大健康管理学院       | 中国                                                                                                    | ● 仪器介绍                                                     |                                                                                                    |   |
|                                                                           | 光伏发电逆变器<br>[国产]<br>111111<br>*111                 |              |     | 新能源电网发电<br>实验室    | 电气与电子信息<br>学院 | 中国                                                                                                    | 0 仪器介绍                                                     |                                                                                                    |   |

输入搜索具体仪器,【仪器介绍】可查看仪器具体说明;【自 主上机】指到现场上机操作;【送样检测】指将样品送到指 定地方,委托测试。

点击需要【自主上机】/【送样检测】的仪器;

按要求填写预约单(项目名称、样品要求等信息); 右侧选择预约时间段,根据仪器实际使用情况机组人员可能 会对预约时间有所调整;

| ☰ 仪器预约     | ♣ / 仪器预约 / 仪器预约 / UHT 管式杀菌机                         |                      |   |  |  |  |  |  |  |
|------------|-----------------------------------------------------|----------------------|---|--|--|--|--|--|--|
| 仪器预约       | 仪器信息 自主上机 送样检测 自主培训 互动交流                            |                      |   |  |  |  |  |  |  |
| 食生学院大仪共享平台 | 历史預约单                                               | ➡ 选择时间段              |   |  |  |  |  |  |  |
|            | YP202400018         YP202400016         YP202400014 | 08:00 8:30           |   |  |  |  |  |  |  |
|            | 基本信息                                                | 00.00 0.50           |   |  |  |  |  |  |  |
|            | *预约时段 2024-07-09 9:00 - 10:00                       | ⊙8:30 9:00           | 0 |  |  |  |  |  |  |
|            | 课题组 测试课题组 👻                                         |                      | • |  |  |  |  |  |  |
|            | 账戶余額 ¥1030.00 ⊘105.00                               | <b>○9:30 10:00</b>   | • |  |  |  |  |  |  |
|            |                                                     | ©10:00 10:30         | 0 |  |  |  |  |  |  |
|            | · · · · · · · · · · · · · · · · · · ·               | ©10:30 11:00         | 0 |  |  |  |  |  |  |
|            |                                                     | <b>⊙</b> 11:00 11:30 | • |  |  |  |  |  |  |
|            | *電子即件 542376860UØQQ.com                             | <b>⊙</b> 11:30 12:00 | • |  |  |  |  |  |  |
|            | 基础费率: 30元/小时                                        | <b>0</b> 12:00 12:30 | 0 |  |  |  |  |  |  |
|            | (基础费用30元)= <mark>30</mark> 元                        | ⊙12:30 13:00         | 0 |  |  |  |  |  |  |
|            | 检测要求                                                |                      |   |  |  |  |  |  |  |
|            | 请输入检测要求                                             |                      |   |  |  |  |  |  |  |
|            |                                                     |                      |   |  |  |  |  |  |  |

### 3.2 到达预约时间

(1)送样检测:与仪器管理员/机组人员沟通按要求将样品放在指定地点;

(2)自主上机:提前联系仪器管理员/机组人员,到指 定的时间和地点预约使用仪器;

3.3 费用确认

检测结束后,等待管理员核定本次费用;

费用核定后,在前台确认费用。

| ← → C 🔄 lab.xhu.edu.cn/     | //Customer/MasterPage/UserCenterF                    | age.html        |                |                               |                              |       | ९ 🕁     | *      | <b>2</b> : |
|-----------------------------|------------------------------------------------------|-----------------|----------------|-------------------------------|------------------------------|-------|---------|--------|------------|
| 「新子大学 《<br>XBRUA UNIVERSETY | 首页 仪器预约 实验室预约<br>符编批                                 | 规章制度 故障处理及问题咨   | 询 资料下载         |                               |                              |       |         | ۶.     | ->         |
| II 资金账户 ∨                   |                                                      |                 |                |                               |                              |       |         |        |            |
| <b>预约审批</b>                 | <                                                    |                 |                |                               |                              |       |         |        | >          |
| ■ 个人资料                      |                                                      |                 |                |                               |                              |       |         |        |            |
| ■ 安全准入 ~                    | 我的课题组  测试课题组                                         | Y               |                |                               | 使用记录查询                       | 课题组成员 | 课题组成员审批 | 课题组经   | 瘘          |
| ■ 密码修改                      | 预约编号:                                                |                 | 仪器:            |                               | 预约人:                         |       |         |        |            |
| ■ 个人中心                      | 预约时间: yyyy MM-dd -                                   | yyyy-MM-dd      | 状态: 全部         | ~                             |                              |       |         | 主義     |            |
| 11 我的预约                     | 預約編号: YP202404021(預約人: 超                             | 段管理员)           | 0 德确认          |                               | (h. )                        |       |         |        | -          |
|                             |                                                      |                 | <b>DV75</b> 00 | 1989391号: YP202400020(198     | 约人:超微官埋员)                    |       |         | • E755 | 2          |
|                             | ▲ 刘平 ◎ 智元<br>(2024.07.02.11:00 問2024                 | 07.02.12:00     | i≊i¥ 75.00     | ▲ ○ 智元<br>● ○ 智元<br>● ○ 19 09 | 22 🛱 2024-03-19 09:          | 22    | ⊞ ¥     | 10.00  |            |
|                             | ¥确认 ▲下抵於想 团 宣誓详情                                     |                 |                | ¥确从  ▲下E223E 日室               | 6并情                          |       |         |        |            |
|                             | 預約編号: YP202400018(預約人: 超                             | 段管理员)           | 0 测试光毕         | 預約编号: YP202300008(預           | 约人: 超级管理员)                   |       |         | 0 E%   | a          |
|                             | UHT 管式杀菌机                                            |                 |                | 微波消解仪 (別                      | ]试)                          |       |         |        |            |
|                             | ▲ 黄玉坤   ♀ 哲无                                         | 02.07.44.00     | ⊠¥30.00        |                               |                              |       | 展 ¥     | 60.00  |            |
|                             | ¥2024-02-27 10:00 € 2024-<br>¥25用助认   上下版政策   田 宣香祥情 | 02-27 11:00     |                | ¥進用約以 ▲下額約用 □ 童               | 50 (5) 2023-12-15 15.<br>新洋橋 | 30    |         |        |            |
|                             |                                                      |                 |                |                               |                              |       |         | -      | _          |
|                             |                                                      |                 |                |                               |                              |       |         |        |            |
| 确认费用                        |                                                      |                 |                |                               |                              |       | - 2     | ×      |            |
|                             | 核定费用:                                                | 75元             |                |                               |                              |       |         |        |            |
|                             | 核定备注:                                                | 主: 实际使用时长为1.5小时 |                |                               |                              |       |         |        |            |
|                             | 服务时间:                                                | ****            | 合 请打           | 功                             |                              |       |         |        |            |
|                             | 服务态度:                                                | ☆ ☆ ☆ ☆         | 7 🟠 请打         | ]分                            |                              |       |         |        |            |

☆☆☆☆☆
☆☆☆

费用确认

请输入内容

服务质量:

其他建议: